# Well Test Manager Program User Manual (for ROC800-Series Remote Operations Controllers)

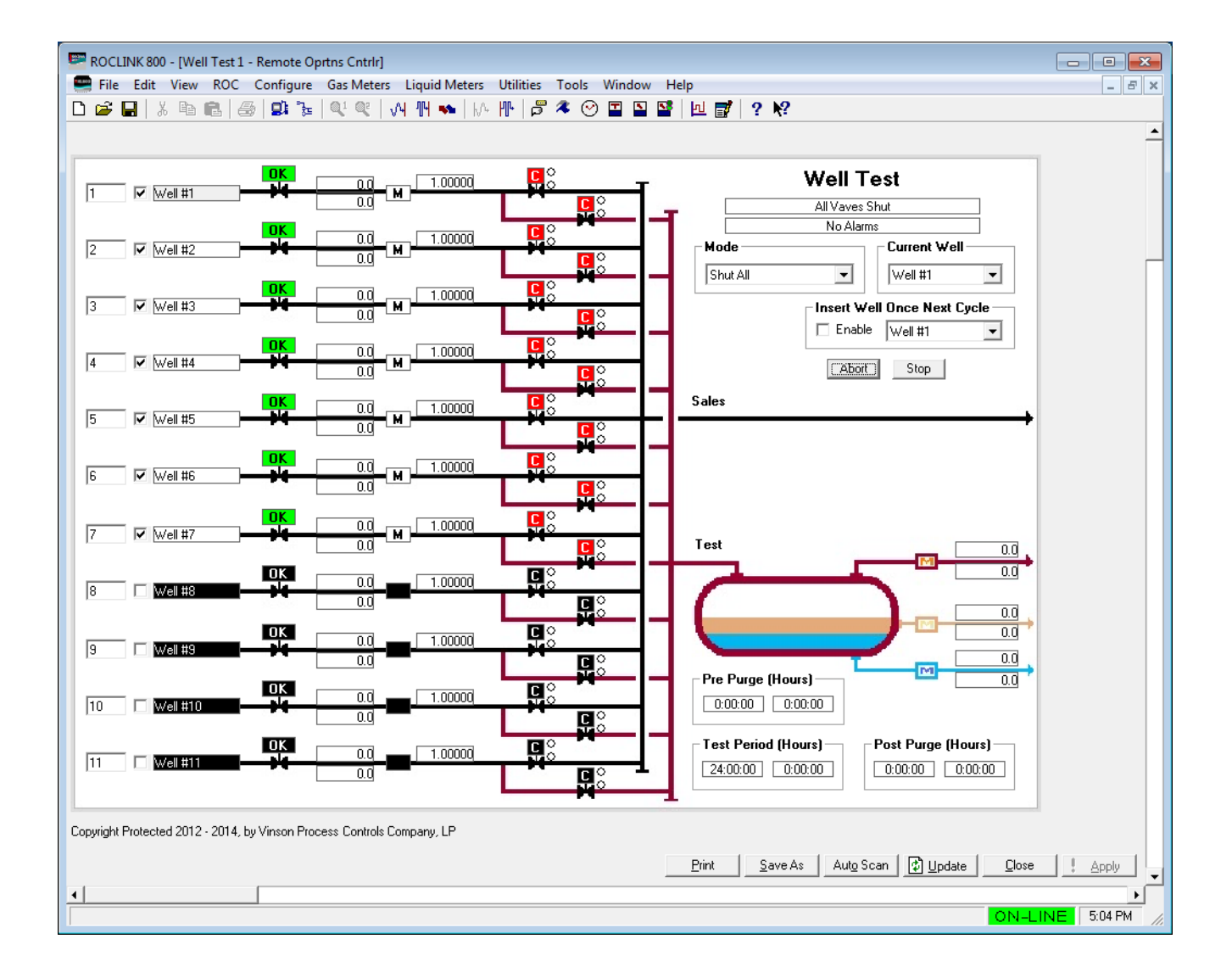

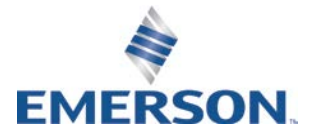

#### Revision Tracking Sheet August 2016

This manual may be revised periodically to incorporate new or updated information. The revision date of each page appears at the bottom of the page opposite the page number. A change in revision date to any page also changes the date of the manual that appears on the front cover. Listed below is the revision date of each page (if applicable):

Page All Pages Initial release Revision August-2016 October-2015

# Contents

#### Chapter 1 – Introduction

| Scope a | and Organization                                                                                                    | 1                                                                                                    |
|---------|----------------------------------------------------------------------------------------------------|----------------------------------------------------------------------------------------------------|
| Product | t Overview                                                                                                    | 2                                                                                                    |
| Program | n Features                                                                                                    | 3                                                                                                    |
| 1.3.1   | Individual Well Meters                                                                                                    | 3                                                                                                    |
| 1.3.2   | Total Sales Meter and Virtual Well Meters                                                                                              | 3                                                                                                    |
| 1.3.3   | Liquid or Oil Meters                                                                                                    | 4                                                                                                    |
| 1.3.4   | Automated Valves                                                                                                    | 4                                                                                                    |
| 1.3.5   | Manual Valves                                                                                                    | 4                                                                                                    |
| 1.3.6   | Abort or Stop Commands                                                                                                    | 5                                                                                                    |
| 1.3.7   | Additional Program Features                                                                                                    | 5                                                                                                    |
| Functio | nal Diagram                                                                                                    | 6                                                                                                    |
| Typical | Local/Remote Controlling Parameters                                                                                                    | 7                                                                                                    |
| Program | n Requirements                                                                                                    | 7                                                                                                    |
| 1.6.1   | License Key                                                                                                    | 8                                                                                                    |
|         | Scope a<br>Product<br>Program<br>1.3.1<br>1.3.2<br>1.3.3<br>1.3.4<br>1.3.5<br>1.3.6<br>1.3.7<br>Functio<br>Typical<br>Program<br>1.6.1 | Scope and Organization         Product Overview         Program Features         1.3.1 Individual Well Meters         1.3.2 Total Sales Meter and Virtual Well Meters         1.3.3 Liquid or Oil Meters         1.3.4 Automated Valves         1.3.5 Manual Valves         1.3.6 Abort or Stop Commands         1.3.7 Additional Program Features         Functional Diagram |

#### Chapter 2 – Installation

| 2.1 | Installing the License Key                   | . 9 |
|-----|----------------------------------------------|-----|
|     | 2.1.1 Verifying the License Key Installation | 10  |
| 2.2 | Downloading the Program                      | 10  |
| 2.3 | MPU Loading Threshold (ROC800)               | 15  |

#### **Chapter 3 – Configuration**

| Configuring Well Test Setup  | . 16                                                                                                    |
|------------------------------|----------------------------------------------------------------------------------------------------|
| Configuring Wells            | . 28                                                                                                    |
| Test Report                  | . 36                                                                                                    |
| Well Test Display – 11 Wells | . 39                                                                                                    |
| Saving the Configuration     | . 40                                                                                                    |
|                              | Configuring Well Test Setup<br>Configuring Wells<br>Test Report<br>Well Test Display – 11 Wells<br>Saving the Configuration |

# Chapter 4 – Reference 43 4.1 Point Type 62/211/215: Test Report Parameters 44 4.2 Point Type 63/212/216: Well Test Setup Parameters 48 4.3 Point Type 64/213/217: Wells 61

1

9

16

[This page is intentionally left blank.]

## **Chapter 1 – Introduction**

▲ Caution When implementing control using this product, observe best industry practices as suggested by applicable and appropriate environmental, health, and safety organizations. While this product can be used as a safety component in a system, it is NOT intended or designed to be the ONLY safety mechanism in that system.

This chapter describes the structure of this manual and an overview of the Well Test Manager program for the ROC800-Series Remote Operations Controller (ROC800).

#### 1.1 Scope and Organization

This document serves as the user manual for the Well Test Manager program, which is intended for use in the ROC800-Series Remote Operations Controllers (ROC800).

This manual describes how to download and configure this program (referred to as the "Well Test Manager program" or "the program" throughout the rest of this manual). You access and configure this program using ROCLINK<sup>™</sup> 800 Configuration Software (version 2.41 or greater) loaded on a personal computer (PC) running Windows<sup>®</sup> 7 (32 or 64-bit).

The sections in this manual provide information in a sequence appropriate for first-time users. Once you become familiar with the procedures and the software running in ROC800, the manual becomes a reference tool.

This manual has the following major sections:

- Chapter 1 Introduction
- Chapter 2 Installation
- Chapter 3 Configuration
- Chapter 4 Reference

This manual assumes that you are familiar with the ROC800 and its configuration. For more information, refer to the following manuals:

- ROC800 Remote Operations Controller Instruction Manual (Part D301217X012)
- ROCLINK 800<sup>™</sup> Configuration Software User Manual (for ROC800-Series) (Part D301250X012)

#### **1.2 Product Overview**

The Well Test Manager program is used to determine liquid and gas quantities from a series of wells using a test separator. Wells are aligned to the test separator through a series of valves which can be operated manually or through automation. The program can support multiple well test manifolds, for low, mid, and high pressure well systems. Each well can make use of its own individual meter, or no meter (virtual meter). When virtual meters are used, the program can provided testing and accumulations for up to 64 wells in one device.

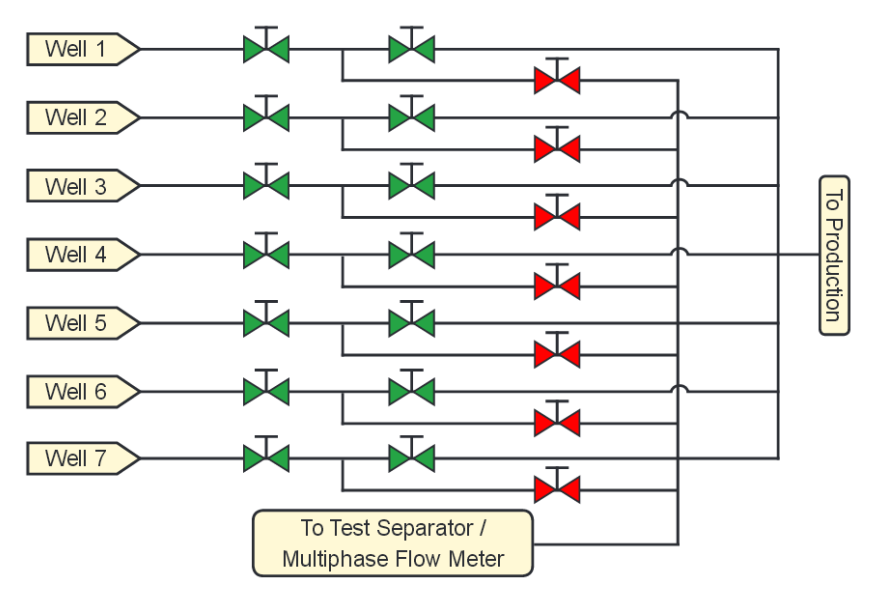

Figure 1-1. Typical Well Testing System

At the end of each test period, the program generates a gas correction factor, calculated based on the unique testing facility. The facility can either have individual well meters or use a total sales meter that resides downstream of a sales separator and includes the recombined test volumes.

By metering the liquids at the test separator, the program can calculate a liquids ratio. If a separate oil meter is present, the program can also calculate an oil ratio. To define settling times before testing, each well supports a pre-purge timer preset. An optional post-purge cycle allows you to meter all liquid accumulated in the separator before the text valves close prior to the next cycle. Further, you can automate the sequencing of test and sales values for each well with or without actuator valves by positioning manually operated valve, selecting a well, and issuing a manual start command.

For simultaneous train testing, you can load the Well Test Manager as multiple programs (for example, 11 wells = 3 trains, or 32 wells = 2 trains). For more details, see below.

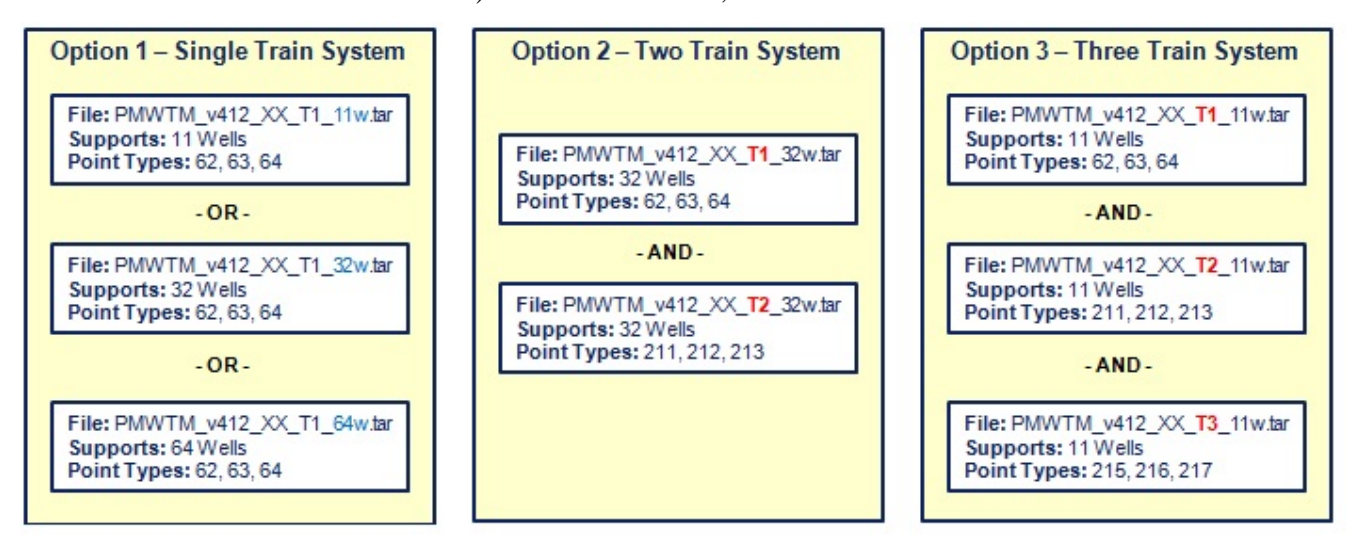

Figure 1-2. Train System Options

#### **1.3 Program Features**

#### 1.3.1 Individual Well Meters

This configuration features individual well meters measuring two-phase flow through a physical meter (orifice, V-Cone®, or linear). During a well's test cycle, the program determines the liquid or gas portion of volumes by comparing the test separator to the well measurement. It then applies a correction ratio factor to the well meter, isolating the gas portion of the flows and accumulators. When the well is in its off cycle, the correction ratio factor enables the program to estimate the gas-toliquids split, which is re-adjusted when the well is retested.

#### **1.3.2 Total Sales Meter and Virtual Well Meters**

This test method pairs a total sales meter with an upstream separator. This pairing allows the program to calculate a correction ratio by comparing the tested gas volume to the sales total. To enable this method, you select the Well Meters Virtual test method. Following the test cycle for an individual well, the program calculates and applies a gas correction factor. It then uses this factor to determine the percentage of the total sales meter for the well during an off-cycle.

#### 1.3.3 Liquid or Oil Meters

The program calculates the liquid portion of a test using a test separator with either a common liquid meter or two meters measuring oil and water. Product composition (predominantly liquid or gas) determines which method the program uses to calculate liquid ratios during non-test cycles. If tank accumulated totals (available from Tank Manager) are available, then the program establishes Liq Vol/Liq Vol ratios during the same test cycle used to calculate well liquids during the non-test cycles. If you do not include Tank Manager accumulated totals, the program calculates Liq Vol/Gas Vol ratios using the tested gas portion for that cycle.

#### 1.3.4 Automated Valves

For each well that is enabled, a selection is possible to actuate a single solenoid for a test valve and one for a sales valve through digital output relays. If these are undefined, manually operated valves are assumed. Under the Valve Settings if the Momentary Time On (Sec) setting is non-zero, then options will appear for each well to define close momentary solenoids, and the open solenoids become momentary as well.

The Valve Settings – Travel Time Before Fail setting also controls the sequencing delay as wells switch in and out of test. The delay ensures that each well's flow is not interrupted by opening the both well valves on the current and previous well before closing the valves for the next test.

To start the cycle for automated valves, use the Enable Test mode. In this mode, volumes will be accumulated for the preset Test Period in hours. Individual pre-purge presets can be defined for each well and a common post-purge preset time is possible if needed. If the test and sales limit switch selections are made for each well, failure actions can be defined for illegal valve positions with the Action On Failure selection. If no failure actions are selected, the valve limit switch states can be used for monitoring only.

Another test mode is available called Test One Cycle that will Start from the current well and will test all enabled wells one time, and then automatically stop the cycle.

#### 1.3.5 Manual Valves

The Manual Valves Enable test mode allows you to manually operate test and sales valves. By defining a setpoint and using a local display or SCADA system, you can control the test cycle via Start, Stop, and Abort commands. You can also select a discrete input to manage the Stop or Abort commands. The program also provides a Timed Accum Stop After Manual Start option that uses the Time Stop timer to stop the cycle.

This test mode supports a Valve DI mode, which you can use to set valve limit switches to DI Monitor Only or to use the same inputs as Start/Test Permissive values. Permissive selections ensure valves are in the correct positions before allowing a test cycle to start. Illegal permissive conditions either disable the Start command or abort the test cycle in progress.

If you choose the Force Well Selection option, you must re-select the Current Well after each test. This forces you to verify that the test well with the well aligned on the valve manifold.

#### 1.3.6 Abort or Stop Commands

All cycle modes support abort or stop actions, which advance the cycle to post-purge status. If you do not define a post-purge time, the cycle ends or advances. The Abort command **does not** apply new gas or liquid factors, but the Stop command immediately stops the test cycle and **applies** new gas or liquid factors. If you do not use the Timed Stop option with the Manual Valves Enabled test mode, you must use a Stop command to end the cycle. You can use a Stop command to interrupt a manual start with a defined Timed Stop option.

In the Enable Test mode, the Abort or Stop commands advance the cycle to the next available well after post-purge. If you issue a Stop command in the pre-purge cycle, the effect is the same as issuing an Abort command (that is, no new gas or liquid factors apply).

For operator control, Start, Abort, and Stop commands all support the ability to browse to an external DI push button. Alternately, the SCADA system or the local display can write the same internal variables to the program.

#### 1.3.7 Additional Program Features

Additional program feature include the abilities to:

- Specify automated testing order for each well
- Insert a well into a testing order for a single instance
- Display status text messages (on a local display)
- Display alarm text messages (on a local display)
- Display current well text messages (on a local display)
- Log (optionally) status message alarms
- Log (optionally) gas correction factor events
- Apply (optionally) each well's meter gas quality to the test meter
- Define minimum test times before the program applies correction factors
- Use multiple validation modes including none, accept, accept/reject and auto

- Define validation criteria, including a minimum threshold for gas correction factors and current versus last tolerances for gas, oil, and water factors
- Use a program-provided test report point type to store well test results, which retains both currently and previously validated results. For backward compatibility, the program also retains the old softpoint table selection.
- Hold last test results, which enables you to retest a well and then accept or reject both results into the test report (based on one set of hold registers for all wells)
- Base (for gas production) liquid factors on liquid/gas ratios
- Base (for liquid production) liquid factors on total accumulation values from Production Manager oil and water tanks.
- Normalize (optionally) off-cycle well gas correction and liquid ratios so that all values equal 100% of sales measurement (applies only to virtual meters)
- Detect post-purge cycle test valve leaks
- Estimate oil tank vapor
- Verify valve positions and define actions on failures
- Monitor shutdown valves for each well and define actions on failures

#### 1.4 Functional Diagram

The functional diagram below represents the program features.

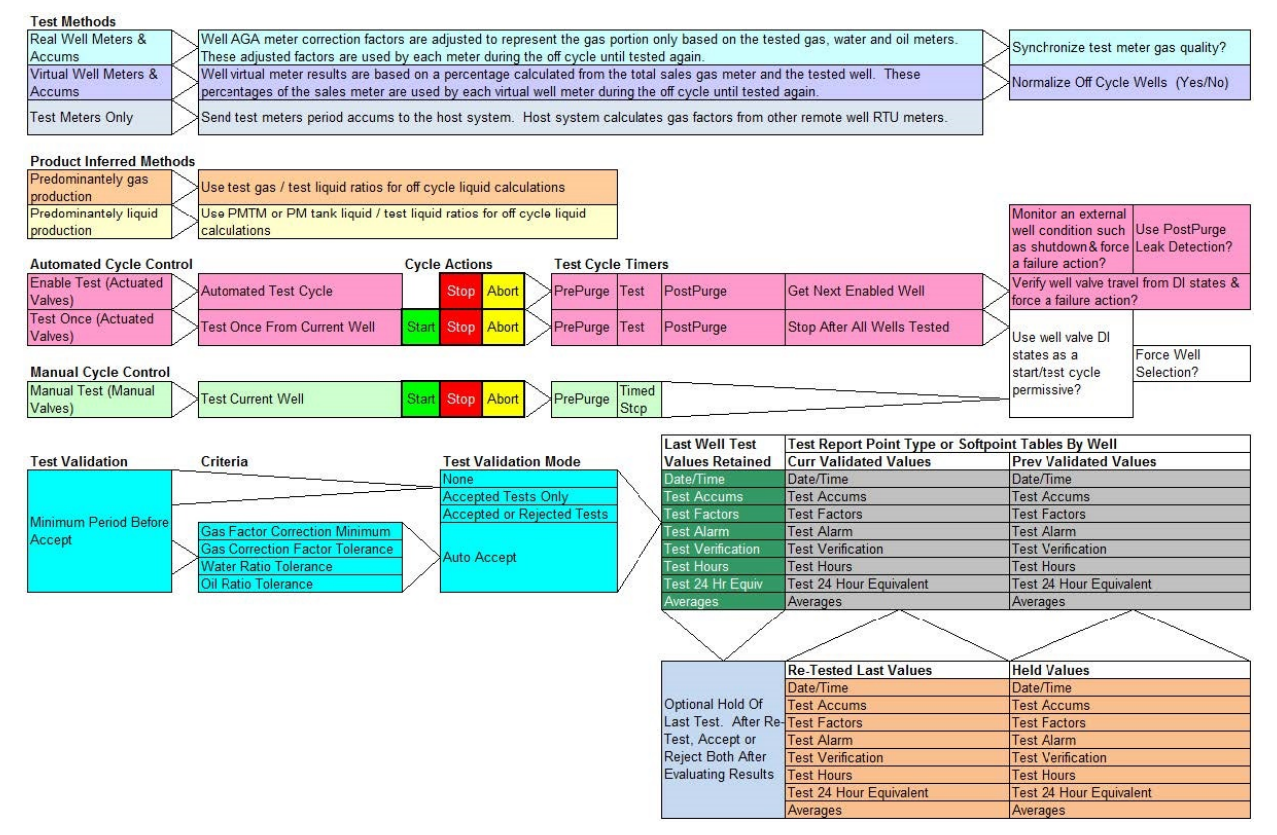

Figure 1-3. Functional Diagram

#### **1.5 Typical Local/Remote Controlling Parameters**

- Start pushbutton or value; Manual Valves or One Cycle modes only
- Abort pushbutton or value; optional
- Stop pushbutton or value; optional
- No Test Mode Enable Test or One Cycle modes only; optional
- Hold Test Mode Enable Test or One Cycle modes only; optional
- Shut All Mode Enable Test or One Cycle modes only; optional
- Current Test Well
- Test Period Time / Timed Stop (hours)
- Post-Purge Time (hours); optional
- Insert Well Next Cycle
- Individual Wells Pre-Purge Time (hours)
- Individual Wells Enable/Disable
- Individual Wells Test Order
- Individual Wells Accept/Reject Test
- Individual Wells Gas Correction Factor edit
- Individual Wells Water Factor edit
- Individual Wells Oil Factor edit
- Individual Wells Shutdown; optional

#### 1.6 Program Requirements

The Well Test Manager program is compatible with version 3.61 (or greater) of the ROC800 firmware with version 2.41 (or greater) of the ROCLINK 800 software.

Program specifics include:

**Note:** Load only **one** version of the program, depending on the number of wells supported:

- The **PMWTM\_v413\_00\_T1\_11w.tar** program file supports 11 wells and installs in a ROC800 which requires only 1 license.
- The **PMWTM\_v413\_00\_T1\_32w.tar** program file supports 32 wells and installs in a ROC800 which require 2 licenses.
- The **PMWTM\_v413\_00\_T1\_64w.tar** program file supports 64 wells and installs in a ROC800 which require 3 licenses.
- The **PMWTM\_v413\_00\_T2\_11w.tar** program file supports 11 wells and installs in a ROC800 which requires only 1 license.
- The **PMWTM\_v413\_00\_T2\_32w.tar** program file supports 32 wells and installs in a ROC800 which require 2 licenses.
- The **PMWTM\_v413\_00\_T3\_11w.tar** program file supports 11 wells and installs in a ROC800 which requires only 1 license.

| File Name                    | Target Unit/<br>Version | User Defined<br>Points (UDP) | Flash Used<br>(in bytes) | DRAM Used<br>(in bytes) | ROCLINK 800<br>Version | Display<br>Number     |
|------------------------------|-------------------------|------------------------------|--------------------------|-------------------------|------------------------|-----------------------|
| PMWTM_v413_00<br>_T1_11w.tar | ROC800 v3.61            | 62, 63, 64                   | 182404                   | 139264                  | 2.41                   | 59, 62, 63, 64        |
| PMWTM_v413_00<br>_T1_32w.tar | ROC800 v3.61            | 62, 63, 64                   | 183219                   | 151552                  | 2.41                   | 59, 62, 63, 64        |
| PMWTM_v413_00<br>_T1_64w.tar | ROC800 v3.61            | 62, 63, 64                   | 211978                   | 163840                  | 2.41                   | 59, 62, 63, 64        |
| PMWTM_v413_00<br>_T2_11w.tar | ROC800 v3.61            | 211, 212, 213                | 182404                   | 139264                  | 2.41                   | 210, 211,<br>212, 213 |
| PMWTM_v413_00<br>_T2_32w.tar | ROC800 v3.61            | 211, 212, 213                | 183219                   | 151552                  | 2.41                   | 210, 211,<br>212, 213 |
| PMWTM_v413_03<br>_T3_11w.tar | ROC800 v3.61            | 215, 216, 217                | 182404                   | 139264                  | 2.41                   | 214, 215,<br>216, 217 |

For information on viewing the memory allocation of user programs, refer to the *ROCLINK 800 Configuration Software User Manual (for ROC800)* (part D301250X012).

#### 1.6.1 License Key

License keys, when matched with valid license codes, grant access to applications such as the Well Test Manager program.

For **ROC800**, the term "license key" refers to the physical piece of hardware that can contain up to seven different licenses (refer to *Figure 1-1*). Each ROC800 can have none, one, or two license keys installed. If you remove a license key after enabling an application, the firmware disables the task from running. This prevents unauthorized execution of protected applications in a ROC800.

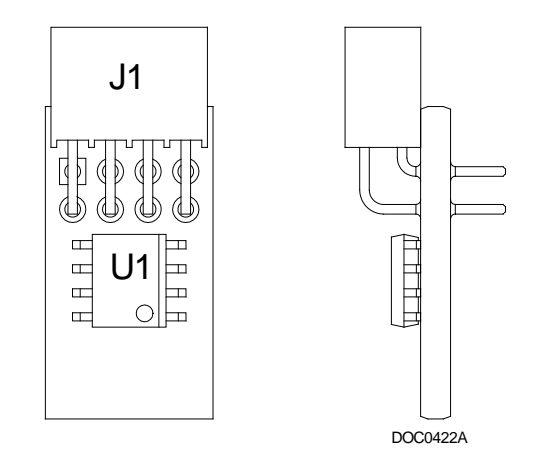

Figure 1-4. License Key

**Note:** The Well Test Manager program for **ROC800** requires up to 3 **PMWTM** license keys depending on your program requirement.

### Chapter 2 – Installation

This section provides instructions for installing the Well Test Manager program into the ROC800. Read *Section 1.6* of this manual for program requirements.

Notes:

- The program and license key can be installed in any order. The manual shows the installation of the license key first.
- The installation process and functionality is the same for all versions of the Well Test Manager program.

#### 2.1 Installing the License Key

If you order the Well Test Manager program for a new ROC800, your ROC800 is delivered with the license key installed.

If you order the program for an existing ROC800, you must install the license key yourself.

Caution Failure to exercise proper electrostatic discharge precautions, such as wearing a grounded wrist strap may reset the processor or damage electronic components, resulting in interrupted operations.

When working on units located in a hazardous area (where explosive gases may be present), make sure the area is in a non-hazardous state before performing these procedures. Performing these procedures in a hazardous area could result in personal injury or property damage.

To install a license key:

- **1.** Remove power from the ROC800.
- 2. If necessary, remove the wire channel cover.
- **3.** Unscrew the screws from the Central Processing Unit (CPU) faceplate.
- **4.** Remove the CPU faceplate.
- 5. Place the license key in the appropriate terminal slot (P4 or P6) in the CPU (refer to *Figure 2-1*).

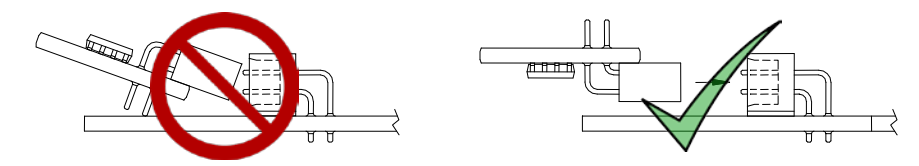

Figure 2-1. License Key Installation

Note: When using a single license key, install it in slot P4.

- **6.** Press the license key into the terminal until it is firmly seated (refer to *Figure 2-1*).
- **7.** Re-attach the CPU faceplate.
- **8.** Re-attach the screws on the CPU faceplate.
- **9.** If necessary, re-attach the wire channel cover.
- **10.** Restore power to the ROC800.

#### 2.1.1 Verifying the License Key Installation

After you install the license key, you can verify whether the ROC800 recognizes the key. From the ROCLINK 800 screen, select **Utilities** > **License Key Administrator**. The License Key Administrator screen displays:

| License                | e Key Administrator                                           |                                     |                           |                           |                     |                                  |                                              | 2                                                          | x |
|------------------------|---------------------------------------------------------------|-------------------------------------|---------------------------|---------------------------|---------------------|----------------------------------|----------------------------------------------|------------------------------------------------------------|---|
| Licer                  | nse Key #1                                                    |                                     |                           |                           |                     |                                  |                                              |                                                            |   |
| Num                    | Application Name                                              | Provider Name                       | AppCode                   | Version                   | Quantity            | #Available                       | Expiration                                   | Time Created                                               |   |
| 1                      | РМТМ                                                          | Vinson                              | 1                         | 1.0.0                     | 10                  | 10                               | No Expiration                                | 09/10/2014 08:40:55                                        | ] |
| 2                      | AGA_3/7/8                                                     | Emerson                             | 6                         | 1.0.0                     | 1                   | 0                                | No Expiration                                | 04/06/2004 14:19:48                                        |   |
| 3                      | Fast History                                                  | Emerson                             | 1                         | 1.0.0                     | 1                   | 1                                | No Expiration                                | 05/11/2015 12:17:48                                        |   |
| 4                      | Auto-Adjust                                                   | Emerson                             | 1                         | 1.0.0                     | 1                   | 0                                | No Expiration                                | 02/15/2007 08:39:54                                        |   |
| 5                      | WELL TEST MGR                                                 | Vinson                              | 1                         | 1.0.0                     | 1                   | 1                                | No Expiration                                | 10/29/2013 09:21:48                                        |   |
|                        | •                                                             |                                     | Move                      | Mer                       | ge                  | <u>S</u> plit                    | 1                                            |                                                            |   |
| Licer                  | nse Key #2<br>Application Name                                | Provider Name                       | Move<br>AppCode           | Mer<br>Version            | ge<br>Quantity      | Split<br>#Available              | Expiration                                   | Time Created                                               |   |
| Licer                  | nse Key #2<br>Application Name<br>HART Pass Thru              | Provider Name<br>Emerson            | Move<br>AppCode           | Version<br>1.0.0          | ge<br>Quantity<br>1 | <u>S</u> plit<br>#Available<br>1 | Expiration                                   | Time Created 12/16/2009 16:54:11                           | - |
| Licer<br>Num<br>1<br>2 | nse Key #2<br>Application Name<br>HART Pass Thru<br>AGA_3/7/8 | Provider Name<br>Emerson<br>Emerson | Move<br>AppCode<br>1<br>6 | Version<br>1.0.0<br>1.0.0 | ge<br>Quantity<br>1 | Split<br>#Available<br>1         | Expiration<br>No Expiration<br>No Expiration | Time Created<br>12/16/2009 16:54:11<br>11/11/2010 13:54:14 |   |

Figure 2-2. License Key Administrator

The Well Test Manager program appears in the Application Name column. (For further information on the License Key Administrator screen, refer to the *ROCLINK 800 Configuration Software User Manual (for ROC800-Series)*, part D301250X012.)

After you verify that the license key is correctly installed and recognized, proceed to *Section 2.2*.

#### 2.2 Downloading the Program

This section provides instructions for installing the program into the Flash memory on the ROC800.

To download the user program using ROCLINK 800 software:

- 1. Connect the ROC800 to your computer.
- **2.** Start and logon to the ROCLINK 800.

- 3. Select **ROC** > **Direct Connect** to connect to the ROC800.
- **4.** Select **Utilities** > **User Program Administrator** from the ROCLINK menu bar. The User Program Administrator screen displays (see *Figure 2-3*):

| User Program Administrator                                                                                                    |                                                                                                    | ? ×                                                                                          |
|----------------------------------------------------------------------------------------------------|----------------------------------------------------------------------------------------------------|----------------------------------------------------------------------------------------------|
| Device User Program Environmer<br><u>Used Free</u><br>SRAM : 6002 198798<br>DRAM : 204800 18006016<br>FLASH : 258560 3354112                                                                                                    | it<br>Library Version : 29.0                                                                                       | )                                                                                            |
| User Programs Installed in Device<br>1 - No Program<br>2 - No Program<br>3 - No Program<br>4 - No Program<br>5 - No Program<br>6 - No Program<br>7 - No Program<br>8 - No Program<br>8 - No Program<br>Clear Start Stop<br>All - Option | Name : No Program<br>Version :<br>Created :<br>Handle :<br>Entry Pt :<br>Proc ID :<br>Displays :<br>Status : Empty | Library Version :<br>DRAM Used : 0<br>FLASH Used : 0<br>Restart Counter : 0<br>Reset Counter |
| Download User Program File                                                                                                    | Dow                                                                                                    | Browse<br>nload & Start Download                                                             |
|                                                                                                    |                                                                                                    | Deputate Close                                                                               |

Figure 2-3. User Program Administrator

- **5.** Select any empty program number (in this case, number 1) into which to download the program.
- **6.** Click **Browse** in the Download User Program File frame. The Select User Program File screen displays (see *Figure 2-4*).
- **7.** Select the path and user program file to download from the CD-ROM. (Program files are typically located in the Program Files folder on the CD-ROM.) As *Figure 5* shows, the screen lists all valid user program files with the .TAR extension:

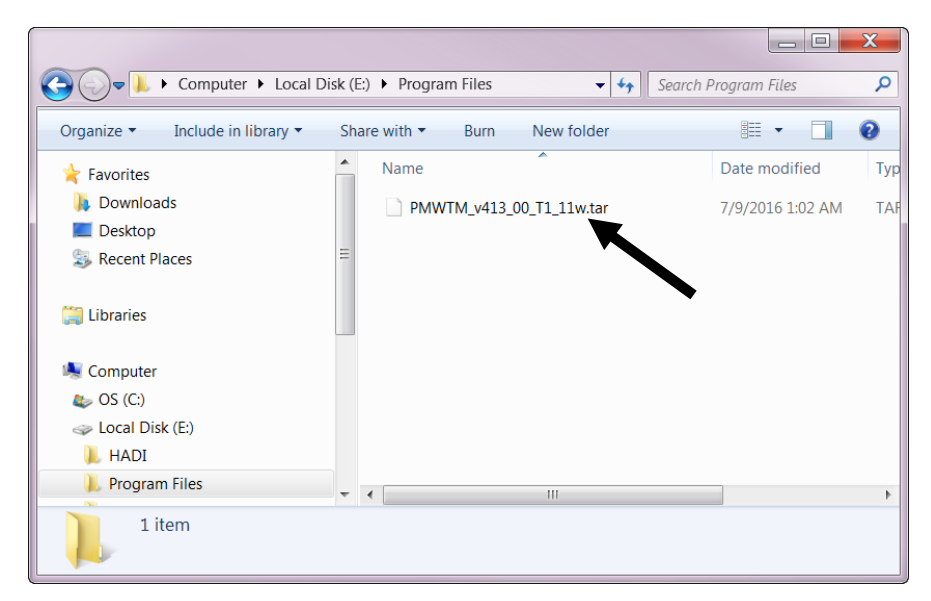

Figure 2-4. Select User Program File

**8.** Click **Open** to select the program file. The User Program Administrator screen displays. As shown in *Figure 2-5*, note that the Download User Program File frame identifies the selected program and that the **Download & Start** button is active:

| l | Jser Program Administrator                                                                                                    |                                                                                                    | ? ×                                                                                          |
|---|----------------------------------------------------------------------------------------------------|----------------------------------------------------------------------------------------------------|----------------------------------------------------------------------------------------------|
|   | Device User Program Environmen           Used         Free           SRAM :         1604         203196           DRAM :         204800         18006016           FLASH :         291328         3321344 | t                                                                                                    | 29.0                                                                                         |
|   | User Programs Installed in Device<br>1 - No Program<br>2 - No Program<br>4 - No Program<br>5 - No Program<br>6 - No Program<br>8 - No Program<br>8 - No Program<br>Clear Start Stop<br>All - Option       | Name : No Program<br>Version :<br>Created :<br>Handle :<br>Entry Pt :<br>Proc ID :<br>Displays :<br>Status : Empty | Library Version :<br>DRAM Used : 0<br>FLASH Used : 0<br>Restart Counter : 0<br>Reset Counter |
|   | Download User Program File                                                                                                    | 00_T1_11w.tar                                                                                                    | Browse<br>Download & Start Download                                                          |
|   |                                                                                                    |                                                                                                    | Dupdate Close                                                                                |

Figure 2-5. User Program Administrator

**9.** Click **Download & Start** to begin loading the selected program. The following message displays:

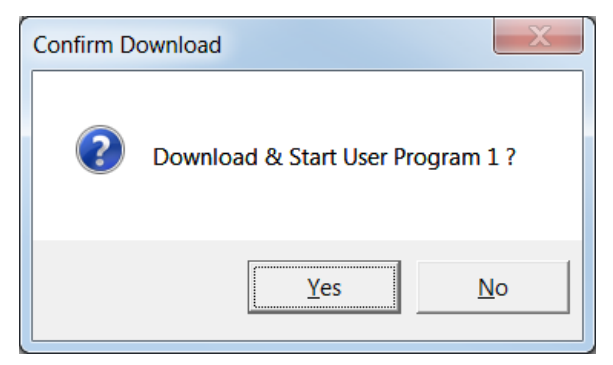

Figure 2-6. Confirm Download

**10.** Click **Yes** to begin the download. When the download completes the following message displays:

| ROCLINK 800                     | ×          |
|---------------------------------|------------|
| Download & Start User Program C | COMPLETED. |
|                                 | ОК         |

Figure 2-7. ROCLINK 800 Download Confirmation

- **11.** Click **OK**. The User Program Administrator screen displays (see *Figure 2-8*). Note that:
  - The Device User Program Environment frame reflects the use of system memory.
  - The User Programs Installed in Device frame identifies the installed program(s).
  - The Status field indicates that the program is running.

| ĺ         | User Program Administrator                                                                                                    |                                                                                                    | 2 ×                                                                        |
|-----------|----------------------------------------------------------------------------------------------------|----------------------------------------------------------------------------------------------------|----------------------------------------------------------------------------|
|           | Device User Program Environme<br><u>Used</u> Free<br>SRAM : 6412 198388<br>DRAM : 356352 17854464<br>FLASH : 482304 3130368                                                               | nt<br>Library Version : 29.                                                                                                    | 0                                                                          |
| $\langle$ | Oser Programs installed in Device<br>- PMWTM_v413_00_T1_11w<br>2 - No Program<br>3 - No Program<br>4 - No Program<br>5 - No Program<br>6 - No Program<br>7 - No Program<br>8 - No Program | Name :         PMWTM_v413_00_T1.           Version :         4.13.00           Created :         05/05/2016 08:21:07           Handle :         1           Entry Pt :         0x2EEFF8C           Proc ID :         0x5009E | 11w<br>Library Version : 27.1<br>DRAM Used : 147456<br>FLASH Used : 187388 |
|           | Clear Start Stop                                                                                                    | Displays : 59, 62, 63, 64<br>Status : Running                                                                                                    | Restart Counter: U                                                         |
|           | E:\Program Files\PMWTM_v413                                                                                                    | _00_T1_11w.tar                                                                                                    | Browse                                                                     |
|           |                                                                                                    |                                                                                                    | Dupdate Close                                                              |

Figure 2-8. User Program Administrator

**12.** Click **Close**. The ROCLINK 800 screen displays and the download is complete.

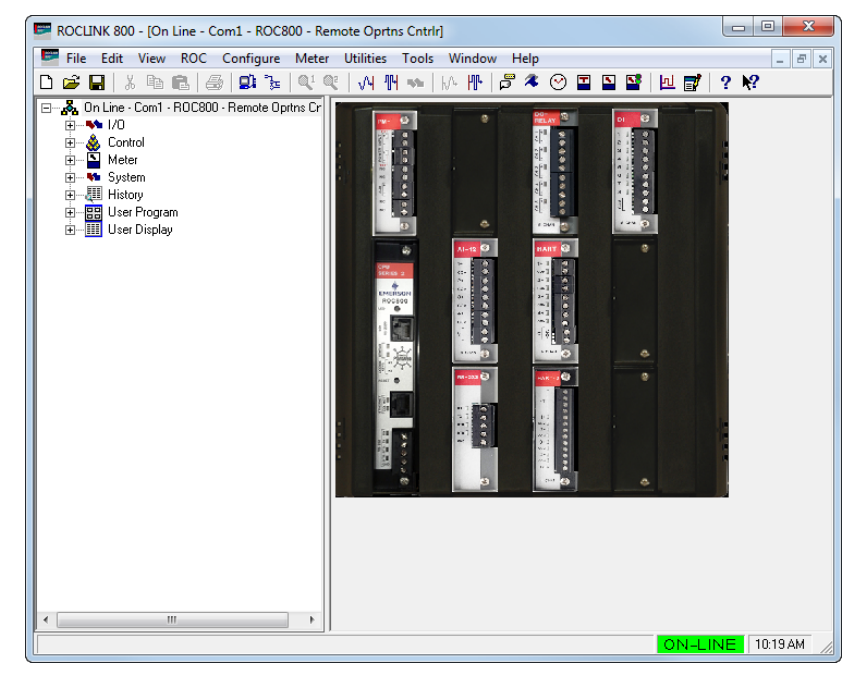

Figure 2-9. ROCLINK 800

**13.** Proceed to Chapter 3 – Configuration to configure the program.

#### 2.3 MPU Loading Threshold (ROC800)

To maximize the performance of your ROC800 device, always verify the performance of specific application combinations before using them in the field to ensure the MPU load typically remains **below** 85% with peak MPU loading levels **below** 95%.

To check the current MPU load at any time, select **ROC** > **Information** > **Other Information** and review the value in the MPU loading field.

| Module Informa  | tion      |                                                 |     |
|-----------------|-----------|-------------------------------------------------|-----|
| General Interne | t Points  | Other Information System Configuration Expanded | avo |
| Version Name :  | W68258    | Ver1 51                                         |     |
| Time Created :  | Nov 23, 2 | 115 10:12                                       |     |
| Vendor ID       | Emersor   | Process Mamt                                    |     |
| MPU Loading :   | 22.8169   |                                                 |     |
| Boot version :  | 1100232   | Ver2.00                                         |     |
| Time Created :  | Oct 10, 2 | 08 14:16                                        |     |
| Last Power Do   | wn Time : | 03/19/2016 15:57:33                             |     |
| Last Power Up   | Time :    | 03/19/2016 15:57:37                             |     |
|                 |           |                                                 |     |
|                 |           |                                                 |     |
|                 |           |                                                 |     |
|                 |           |                                                 |     |

Figure 2-10. MPU Loading

## **Chapter 3 – Configuration**

This section provides information to configure the Well Test Manager program.

After you have download and start the Well Test Manager program, you can configure the program-specific screen using ROCLINK 800 software. The following program-specific screens are:

- Well Test
- Test Report
- Well Test Setup
- Wells

| Note: | This document demonstrates the installation of Train 1 version,  |
|-------|------------------------------------------------------------------|
|       | 11 wells. The installation process and functionality is the same |
|       | to all program versions. Refer to Section 1.6, for more          |
|       | information.                                                     |

#### 3.1 Configuring Well Test Setup

Once you have successfully loaded the Well Test Manager program into the ROC800, you can access the Well Test Setup screen. This screen is used to configure the operating mode of the system, the test separator I/O, and other functionality which is global to the entire program. Items such as the test period and the valve behavior configured on this screen will apply to all wells.

To access the Well Test Setup screen:

- From the Directory Tree, select User Program > Program #1, PMWTM\_v413\_00\_T1\_11w.
- 2. Double-click **Display #63**, **Well Test Setup 1**. The Well Test Setup screen appears:

| 📟 ROCLINK 800 - [Well Test Setup 1 - Remote Op                                                                                      | rtns Cntrlr]                                                                                                    |                                                                 |                                                 |        | X        |
|----------------------------------------------------------------------------------------------------|----------------------------------------------------------------------------------------------------|-----------------------------------------------------------------|-------------------------------------------------|--------|----------|
| Eile Edit View ROC Configure Meter                                                                                                  | Utilities Tools Window Help                                                                                         |                                                                 |                                                 | -      | e ×      |
|                                                                                                    | Well Tes                                                                                                    | t Setup                                                         |                                                 |        | <b>_</b> |
| Well Test Meters Valves                                                                                                    |                                                                                                    |                                                                 |                                                 |        | 1        |
| Well Test                                                                                                    |                                                                                                    |                                                                 |                                                 |        |          |
| Mode<br>Shut All                                                                                                    | Status & Alarms<br>No Wells Enabled                                                                                 | Test Facility Configuration                                     | Current Well                                    |        |          |
| Undefined Abort<br>Undefined Stop                                                                                                   | ✓ Log To Alarm Log<br>✓ Log Gas Correction Factor Events                                                            | Action On Valve Fail or Shutdown                                | Insert Well Once Next Cycle                     |        |          |
|                                                                                                    | Pre Purge Time (Hours)                                                                                              | Test Period (Hours) 24.0 0:00:00 Use Individual Well Test Times | -PostPurge Time (Hours)                         |        |          |
| Test Validation          None         Test Criteria         Gas Correction Factor Minimum:         Gas Correction Factor Tolerance: | Min Period Before Applying           0.0         Liquid Ratio Tolerance:           1.0         Oil Ratio Tolerance: | Factors: 0.0                                                    | Data Update Rate                                |        |          |
| Copyright Protected 2010 - 2015, by Vinson Process Co                                                                               | ontrols Company, LP                                                                                                 |                                                                 |                                                 |        |          |
|                                                                                                    |                                                                                                    | Print Save As Auto S                                            | ican <u>L<sup>o</sup>Update</u> <u>C</u> lose . | Apply  |          |
|                                                                                                    |                                                                                                    |                                                                 | ON-LINE                                         | 2:10 A | M        |

Figure 3-1. Well Test Setup

**1.** Review the values in the following fields:

| Field                   | Description                                                                                                    |
|-------------------------|----------------------------------------------------------------------------------------------------|
| Mode                    | Selects the program test cycle. Click I to display a drop-down menu of all test cycles.                                                                                                    |
| Shut All                | Closes all test and sales valves.                                                                                                    |
| Enable Test             | Tests continuously all enable wells by controlling the actuated valves.                                                                                                    |
| Manual Valves<br>Enable | Starts the test cycle with the current well selected<br>using manually operated valves. Use the<br>Start/Stop button value to control the cycle.<br>Check the <b>Force Well Selection</b> option and the<br>tested well must be re-selected after every test to<br>insure a new well is chosen. |
|                         | Check the Timed Accum Stop After Manual Stop,<br>the timed stop timer can be use to automatically<br>stop the test cycle.                                                                                                    |
| Hold Test               | Applies to Enable Test and Test Once Cycle test<br>mode. Does not advance the current well after<br>the test period.                                                                                                    |

| Field                                     | Description                                                                                                    |
|-------------------------------------------|----------------------------------------------------------------------------------------------------|
| No Test                                   | Closes all test valves and open all sales valves.                                                                                                    |
| Test Once Cycle                           | Enables all wells are tested after selecting the<br>current well and Start command.                                                                                                    |
| Cycle Start TLP                           | Click — to designate DI status connected to a<br>push start button.<br><b>Note:</b> This is used with the Manual Valves<br>Enable and Test One Cycle modes.                                                                                                    |
| Cycle Abort TLP                           | Click to designate DI status connected to a<br>push abort button.<br>The abort action stops the cycle, but does not<br>apply new test factors. This command aborts the<br>current test cycle.                                                                                   |
| Cycle Stop TLP                            | Click to designate DI status connected to a<br>push stop button. The stop action stops the<br>cycle, and applies new test factors. This will also<br>interrupt the timed stop timer. This command will<br>stop the current test cycles.                                         |
| Cycle Stop Value                          | Writes to the value to control cycle.                                                                                                    |
| Timed Accum Stop<br>After Manual Start    | When you enable this selection, the Timed Stop<br>timer automatically stop the test cycle and apply<br>factors. The Stop command interrupts this timer.<br><b>Note:</b> This field displays <b>only</b> if you select<br>Manual Valves Enable mode.                             |
| Cycle Code                                | Selects the program test cycle. Click I to display a drop-down menu of all test cycles.                                                                                                    |
| Status & Alarms                           |                                                                                                    |
| Log To Alarm<br>Log                       | When you <b>Enable</b> (checked) this selection, the program sets the ROC alarm logging of alarm messages.                                                                                                    |
| Log Gas<br>Correction Factor<br>Events    | When you <b>Enable</b> (checked) this selection, the program sets the ROC event logging of gas correction factors.                                                                                                    |
| Pre Purge Time<br>(Hours)                 | This <b>display-only</b> field shows the test period in<br>hours. The individual well presets are configured<br>on the Wells display for the current well in test.<br>The elapse timer shows the pre-purge progress.                                                            |
| Test Facility<br>Configuration            | Selects the test facility configuration. Click 로 to display a drop-down menu of all test facility configuration.                                                                                                    |
| Well Meters Used<br>(No Total Meter)      | The physical well meters exist. Their correction factors are adjusted after each test to represent the gas portion of the two phase flow.                                                                                                    |
| Well Meters Virtual<br>(Total Meter Used) | The physical meters do not exist. To calculate<br>the volume (described as virtual flow), it uses the<br>total sales meter ratio by each test meter to<br>calculate a well factor. The well factor is applied<br>to the sales meter for calculating the well's virtual<br>flow. |

| Field                                            | Description                                                                                                    |  |  |  |
|--------------------------------------------------|----------------------------------------------------------------------------------------------------|--|--|--|
| Test Accums Only<br>(No Total or Well<br>Meters) | The physical well meters exist, but in other RTUs.<br>The Well Test Manager RTU delivers the test<br>accum results and a SCADA host gathers all<br>RTUs and calculate factors.                                                                                                    |  |  |  |
| Normalize Non-<br>Test Wells                     | When you enable this selection, the program<br>sets to normalize all wells not in test. It is used in<br>conjunction with the sales meter making virtual<br>calculations for each well. This selection insures<br>all well factors will equal the sales meter total, by<br>normalizing the factors of all off cycle wells. The<br>last factors for each well represent the<br>unadjusted values before normalization.                                                                                                    |  |  |  |
| Action on Valve or<br>Shutdown                   | Selects the action taken for illegal solenoid state<br>and valve positions for well test and sales valves.<br>The same action is taken for the external<br>shutdown monitor. Outlet Separator valve actions<br>only include the options that involve all valves<br>and not the individual well options. Designates<br>which valve the slave valve will follow are:<br>• None<br>• Shut Well; Close Sales<br>• Shut Well; Open Sales<br>• Shut Well; Open Sales<br>• All Sales Open<br>• Shut Well; Open w/Seq<br>• All Sales Open w/Seq<br>• Abort Test<br>• Stop Test |  |  |  |
| Test Period<br>(Hours)                           | Sets the test period. Displays the cycle progress<br>on the elapse timer. This timer functions as the<br>Timed Stop when Timed Accum Stop After<br>Manual Start is selected. If Use Individual Well<br>Test Times is checked, the Test Period times<br>must be configured individually in the Wells<br>Display for each well.                                                                                                    |  |  |  |
| Use Individual<br>Well Test Times                | When you <b>Disable</b> (unchecked) this selection,<br>the program allows the global setting for Test<br>Period.<br>When you <b>Enable</b> (checked) this selection, the<br>program allows individual Test Periods set on a<br>well-by-well basis in the Wells Display.                                                                                                    |  |  |  |
| Current Well                                     | Displays the current well in test. Only enabled<br>wells are available for selection. When the mode<br>is Manual Valves Enable, changing the Current<br>Well is only possible during Stop.                                                                                                    |  |  |  |
| Force Well<br>Selection                          | When you enable this selection, the program<br>defaults the Current Well to be re-selected with<br>the message 'Select A Well after the test cycle<br>has been stopped.'<br><b>Note:</b> This field displays <b>only</b> if you select<br>Manual Valves Enable or Test Once Cycle mode.                                                                                                    |  |  |  |

| Field                                                | Description                                                                                                    |  |  |  |
|------------------------------------------------------|----------------------------------------------------------------------------------------------------|--|--|--|
| Insert Well Once<br>Next Cycle                       | <ul> <li>When you enable this selection, the program sets the well to be inserted in the test cycle by selecting the well to insert. Click ✓ and select the next well for testing.</li> <li>Note: This field is not available if you select Manual Valves Enable mode.</li> </ul>                                                                                                    |  |  |  |
| Post Purge Time<br>(Hours)                           | Sets the purge time to be set in hours. The<br>elapsed timer displays the post-purge progress.<br>This is useful to allow the liquid dumps to finish<br>and accumulate the remaining liquids. Enter zero<br>if no post-purge is needed.                                                                                                    |  |  |  |
| Test Validation                                      | <ul> <li>Displays the test validation mode. Click I and select from the following Test Validation Modes:</li> <li>None – This test validation mode means 'No Test Criteria' is used before factors are accepted. Status message alarms are available from the last cycle or from the ROC alarm log.</li> <li>Accept Test Only – This test validation means only accepted tests appear in softpoint table as test reports. Date/Time stamp factors, accums and alarms are kept as last values until they are accepted and recorded as current values in the Test Report. The last test values are kept for each well until the well is tested again. Status message alarms or ROC alarm log information is available to manually determine if a test is valid before accepting.</li> <li>Accept or Reject Test – This test validation means only accepted and rejected tests appear in softpoint table byte indicates this is an Accepted or Rejected report. Date/Time stamp factors, accums and alarms are kept as last values until they are accepted and rejected tests appear in softpoint table byte indicates this is an Accepted or Rejected report. Date/Time stamp factors, accums and alarms are kept as last values until they are accepted and recorded as current values in the Test Report. Reject will push last values into the test report. The last test values are kept for each well until the well is tested again. Status message alarms or ROC alarm log information is available to manually determine if a test is valid before accepted and recorded as current values into the test report. The last test values are kept for each well until the well is tested again. Status message alarms or ROC alarm log information is available to manually determine if a test is valid before accepting.</li> <li>Auto Accept – This test validation means by default the current test is accepted</li> </ul> |  |  |  |
| Wells<br>UnAcknowledged                              | Displays total enable wells, tested and are<br>waiting for acceptance.<br><b>Note:</b> This field displays <b>only</b> if you select<br>Accept Test Only or Accept or Reject Test mode.                                                                                                    |  |  |  |
| Minimum Period<br>Before Applying<br>Factors (Hours) | Determines all factors are use or discard when<br>the Test Period Cycle is interrupted before a<br>complete cycle.                                                                                                    |  |  |  |
| l est Criteria                                       |                                                                                                    |  |  |  |

| Field                              | Description                                                                                                    |
|------------------------------------|----------------------------------------------------------------------------------------------------|
| Gas Correction<br>Factor Minimum   | You enter a low limit minimum to prevent<br>unrealistic factors. A high limit maximum of 1.0 is<br>imposed by the program. If a minimum or<br>maximum condition is encountered, the last good<br>gas correction factor is used. |
| Gas Correction<br>Factor Tolerance | Sets the tolerance between the last gas factor and the current gas factor.                                                                                                    |
| Liquid Ratio<br>Tolerance          | Sets the tolerance between the last water factor and the current water factor.                                                                                                    |
| Oil Ratio<br>Tolerance             | Sets the tolerance between the last oil factor and the current oil factor                                                                                                    |
| Data Update Rate                   | Selects for the program to improve MPU loading<br>in larger well version with slower data updates for<br>selected TLPs. Click I to display a drop-down<br>menu of data update rate (1, 2, 4, 6, 8, 10 Sec).                     |

**2.** Click on the **Meters** tab.

|                            |           | Well Test Setup             |                                 |
|----------------------------|-----------|-----------------------------|---------------------------------|
|                            |           | wen rest setup              |                                 |
| Test Meters Valves         |           |                             |                                 |
|                            |           |                             | Education (Address Park         |
| Manufacture Manufacture    | Accum -   |                             | External Equilit Motors Honover |
| Meter Selection            | Undefined |                             | 1000000                         |
| Flow                       | 0.0       |                             |                                 |
| Accum For Period:          | 0.0       |                             |                                 |
| Apply Tested Meter Ga      | s Quality |                             |                                 |
|                            |           |                             |                                 |
|                            |           |                             |                                 |
|                            |           |                             |                                 |
| est Water or Total Liqui   | d         | Water Tanks Total           |                                 |
| Measurement Type:          | Accum 👻   | Water Selection: Undefined  | 1                               |
| Meter Selection:           | Undefined | Accum For Period: 0.0       |                                 |
| Flow (EU/D):               | 0.0       | Total Accum: 0.0            |                                 |
| Accum For Period           | 0.0       | Deduct Selection: Undefined |                                 |
| Total Accum:               | 0.0       | Deduct For Period: 0.0      |                                 |
|                            |           | Deduct Total: 0.0           |                                 |
| est Oil                    |           | Oil Tanks Total             | Oil Tank Vapors                 |
| Measurement Type:          | Accum     | Oil Selection Undefined     | Venor Factor 0.25               |
| Meter Selection:           | Undefined | Accum For Period            | Vapor Total: 0.0                |
| Flow (EU/D):               | 0.0       | Total Accum: 0.0            |                                 |
| Accum For Period:          | 0.0       | Deduct Selection: Undefined | 1                               |
| Total Accum:               | 0.0       | Deduct For Period. 0.0      |                                 |
| Water Entrained In Oil Pct | 0.0       | Deduct Total: 0.0           |                                 |
|                            |           |                             |                                 |
|                            |           |                             |                                 |

Figure 3-2. Meters Screen

**3.** Review the values in the following fields:

| Field                                 | Description                                                                                                    |
|---------------------------------------|----------------------------------------------------------------------------------------------------|
| Test Meter                            |                                                                                                    |
| Measurement Type                      | Indicates the behavior of the TLP selected on<br>the <b>Meter Selection</b> field. Note that this field<br>only displays if you select the test facility<br>configuration option of <b>Test Accums</b> Only.<br>Select from the following options:<br>• <b>Accum</b> – This parameter is an accumulator                                                                                                    |
|                                       | value.  • Flow – This parameter is a flow rate value.                                                                                                    |
| Meter Selection                       | Click — to designate the desired TLP (Orifice<br>or Turbine flow rate) for the test meter. A pulse<br>input (PI) or Advanced Pulse Module (APM)<br>flowrate or accumulation may be used. A<br>ROC800L Liquid Meter may also be selected.<br>Selection of an external accumulator is also<br>possible from a softpoint. If the rollover point of<br>the selected accum is not known, then set the<br>External Liquid Meters Rollover value to zero. |
| Flow                                  | This is <b>read-only</b> field displays the flow rate for the test meter.                                                                                                    |
| Accum For Period                      | This is <b>read-only</b> field displays the volume accumulation for the test time period.                                                                                                    |
| Apply Tested<br>Meter Gas Quality     | When you enable (checked) this selection, the<br>ROC station gas quality of the well tested to<br>the test meter is the same composition basis<br>used to calculate the gas correction factor.<br><b>Note:</b> This field displays <b>only</b> if you select the<br>Test Facility Configuration option of <b>Well</b><br><b>Meters Used</b> .                                                                                                    |
| Test Valve Leak<br>Delay Preset (Sec) | Sets the post-purge timer used actuated test<br>and sales valves. When this delay is in the<br>post-purge cycle, the test meter is checked for<br>low flow to insure the test valves are not<br>leaking. The Alarm Message and Alarm Log<br>indicate an illegal flow condition.<br><b>Note:</b> This field displays <b>only</b> if a valid post<br>purge time has been entered and manual<br>valves are not in use.                                |
| Test Valve Leak<br>Low Flow           | Sets the low flow threshold that indicates that a test valve is leaking during the purge cycle.<br>The Alarm Message and Alarm Log show this illegal flow condition.                                                                                                    |
|                                       | <b>Note:</b> This field displays <b>only</b> if a valid post purge time has been entered and manual valves are not in use.                                                                                                    |
| Sales Total Meter                     |                                                                                                    |

| Field                         | Description                                                                                                    |
|-------------------------------|----------------------------------------------------------------------------------------------------|
| Measurement Type              | Indicates the behavior of the TLP selected on<br>the <b>Meter Selection</b> field. Note that this field<br>only displays if you select the test facility<br>configuration option of <b>Test Accums</b> Only.<br>Select from the following options:                                                                                                    |
|                               | <ul> <li>Accum – This parameter is an accumulator value.</li> </ul>                                                                                                    |
|                               | • Flow – This parameter is a flow rate value.                                                                                                    |
| Meter Selection               | Click in to designate the desired TLP (Orifice<br>or Turbine flow rate) for the meter. A pulse<br>input (PI) or Advanced Pulse Module (APM)<br>flow rate or accumulation may be used. A<br>ROC800L Liquid Meter may also be selected.<br>Selection of an external accumulator is also<br>possible from a Softpoint. If the rollover point of<br>the selected accum is not known, then set the<br>External Liquid Meters Rollover value to zero.<br><b>Note:</b> This field displays <b>only</b> if you select the<br>Test Facility Configuration option of <b>Well</b><br><b>Meters Virtual</b> . |
| Flow                          | This is <b>read-only</b> field displays the flow rate for the sales meter selected.                                                                                                    |
| Accum For Period              | This is <b>read-only</b> field displays the sales volume accumulation for the test period.                                                                                                    |
| Test Water or Total<br>Liquid |                                                                                                    |
| Measurement Type              | <ul> <li>Indicates the behavior of the TLP selected on the Meter Selection field. Note that this field only displays if you select the test facility configuration option of Test Accums Only.</li> <li>Select from the following options:</li> <li>Accum – This parameter is an accumulator</li> </ul>                                                                                                    |
|                               | <ul> <li>value.</li> <li>Flow – This parameter is a flow rate value.</li> </ul>                                                                                                    |
| Meter Selection               | Click to designate the desired TLP (Orifice<br>or Turbine flow rate) for the meter. A ROC800L<br>Liquid Meter may also be selected. Selection of<br>an external accumulator is also possible from a<br>Softpoint. If the rollover point of the selected<br>accum is not known, then set the External<br>Liquid Meters Rollover value to zero.                                                                                                    |
| Flow (EU/Day)                 | This is <b>read-only</b> field displays the flow rate for<br>the liquid meter selected. The EU units will be<br>what the ROC pulse input conversion<br>represents. Flow is not calculated for externally<br>selected accums.                                                                                                    |
| Accum For Period              | This is <b>read-only</b> field displays the liquid volume accumulation for the test period.                                                                                                    |

| Field                          | Description                                                                                                    |
|--------------------------------|----------------------------------------------------------------------------------------------------|
| Total Accum                    | This is <b>read-only</b> field displays the total liquid<br>volume accumulation. If this value is brought in<br>externally as a Softpoint value, use the<br>External Liquid Meters Rollover value to<br>determine when the value will roll to zero.                                                                                                    |
| Test Oil                       |                                                                                                    |
| Measurement Type               | Indicates the behavior of the TLP selected on<br>the <b>Meter Selection</b> field. Note that this field<br>only displays if you select the test facility<br>configuration option of <b>Test Accums</b> Only.<br>Select from the following options:                                                                                                    |
|                                | <ul> <li>Accum – This parameter is an accumulator value.</li> </ul>                                                                                                    |
|                                | • Flow – This parameter is a flow rate value.                                                                                                    |
| Meter Selection                | Click in to designate the desired TLP (Orifice<br>or Turbine flow rate) for the oil meter. A Pulse<br>Input (PI) or Advanced Pulse Module (APM)<br>flowrate or accumulation may be used. A<br>ROC800L Liquid Meter may also be<br>selected. The meter is used for the oil ratio<br>calculation. Selection of an external<br>accumulator is also possible from a Softpoint. If<br>the rollover point of the selected accum is not<br>known, then set the External Liquid Meters<br>Rollover value to zero. |
| Flow (EU/Day)                  | This <b>read-only</b> field displays the flow rate for<br>the oil meter selected. The EU units will be<br>what the ROC pulse input conversion<br>represents. Flow is not calculated for externally<br>selected accums.                                                                                                    |
| Accum For Period               | This <b>read-only</b> field displays the oil volume accumulation for the test period.                                                                                                    |
| Total Accum                    | This <b>read-only</b> field displays the total oil volume accumulation. If this value is brought in externally as a Softpoint value, use the External Liquid Meters Rollover value to determine when the value will roll to zero.                                                                                                    |
| Water Entrained in<br>Oil Pct. | Sets the percentage of the measured oil for the test separator which is expected to be water or other non-merchantable product. Also referred to as the sediment and water percentage.                                                                                                    |
| Water Tanks Total              |                                                                                                    |
| Water Selection                | Click to designate the desired TLP of the<br>Production Manager total tank accum for water<br>(Point Type = 196, Parameter = 87).                                                                                                    |
| Accum For Period               | This <b>read-only</b> field displays the water tank accumulation for the test period.                                                                                                    |
| Total Accum                    | This <b>read-only</b> field displays the Production<br>Manager total water tank accum value.                                                                                                    |

| Field                              | Description                                                                                                    |
|------------------------------------|----------------------------------------------------------------------------------------------------|
| Deduct Selection                   | Click — to designate the desired TLP of any measurement representing an accumulation that should be deducted from the total water tank.                                                                                                    |
| Deduct For Period                  | This <b>read-only</b> field displays the water deduct accumulation for the test period.                                                                                                    |
| Deduct Total                       | This <b>read-only</b> field displays the deduct water accum value.                                                                                                    |
| Oil Tanks Total                    |                                                                                                    |
| Oil Selection                      | Click to designate the desired TLP of the<br>Production Manager total tank accum for oil<br>(Point Type = 196, Parameter = 86).                                                                                                    |
| Accum For Period                   | This <b>read-only</b> field displays the oil tank accumulation for the test period.                                                                                                    |
| Total Accum                        | This <b>read-only</b> field displays the Production Manager total oil tank accum value.                                                                                                    |
| Deduct Selection                   | Click to designate the desired TLP of any measurement representing an accumulation that should be deducted from the total oil tank.                                                                                                    |
| Deduct For Period                  | This <b>read-only</b> field displays the oil deduction amount for the test period.                                                                                                    |
| Deduct Total                       | This <b>read-only</b> field displays the deduct oil accum value.                                                                                                    |
| Oil Tank Vapors                    |                                                                                                    |
| Vapor Factor                       | Sets the estimated vapour content for a given volume of oil.                                                                                                    |
| Vapor Total                        | This <b>read-only</b> field displays the vapors based<br>on tank volumes times the Oil Vapor Factor.<br>The Total Accum Value should represent the<br>total of all tanks, and may need to be summed<br>externally.                                                                                                    |
| External Liquid<br>Meters Rollover | Sets the rollover value known point where this<br>external value rolls over and accumulates<br>again from zero. Enter <b>zero</b> for not known or<br>not used.<br><b>Note:</b> This field functions with the water or oil<br>for instance when a wireless connection to a<br>remote meter provides a total accumulation as<br>the Meter Selected Softpoint value. |

**4.** Click on the **Valves** tab.

|                                    |                      | EL 67 Y 49 | £     |         |           |        |        | -     |
|------------------------------------|----------------------|------------|-------|---------|-----------|--------|--------|-------|
|                                    | Well T               | est Setu   | ıp    |         |           |        |        |       |
| ell Test   Meters Valves           |                      |            |       |         |           |        |        |       |
| Valve Settings                     | Test Separator Outle | ł          |       |         |           |        |        |       |
| Travel Time Before Fail (Sec): 4.0 | Open Solenoid.       | Undefined  | _     | Close   |           |        |        |       |
| Valve State Comparison: Direct 💌   |                      |            |       |         |           |        |        |       |
| Solenoid DO Invert Normal          | Open Limit Switch    | Undefined  | -     |         |           |        |        |       |
| Momentary Time On (Sec): 0.0       | Close Limit Switch:  | Undefined  | _     |         |           |        |        |       |
| - Velve DI Mode                    | Deløy (Sec):         |            | 0.0   |         | 0.0       |        |        |       |
| DI Monitor Only                    |                      |            |       |         |           |        |        |       |
|                                    |                      |            |       |         |           |        |        |       |
|                                    |                      |            |       |         |           |        |        |       |
|                                    |                      |            | Print | Seve As | Auto Scen | Dudate | Gose ! | Apply |

Figure 3-3. Valves Screen

**5.** Review the values in the following fields:

| Field                      | Id Description                                                                                                    |  |  |  |
|----------------------------|----------------------------------------------------------------------------------------------------|--|--|--|
| Valve Settings             |                                                                                                    |  |  |  |
| Travel Time Before         | Sets the two separate time functions:                                                                                                    |  |  |  |
| Fail (Sec)                 | <ul> <li>If the test and sales limit switches are<br/>defined, the time represents the time allowed<br/>for all valves to travel before the well is<br/>flagged for failure.</li> </ul>                                                                                                    |  |  |  |
|                            | <ul> <li>If test and sales limit switches are not<br/>defined, the time represents a delay between<br/>valve sequencing giving valves time to travel.</li> </ul>                                                                                                    |  |  |  |
| Valve State<br>Comparison  | Selects the comparison of the DO solenoid<br>state with the expected valve limit switch state<br>after the valve travels. The comparison is<br>made if the valve limit switches are defined and<br>after the valve travel timer expires. Click<br>and select valid values:                    |  |  |  |
|                            | • <b>Direct</b> – This comparison is the test valve solenoid is open (State = 1) and its open limit switch is made (State = 1).                                                                                                    |  |  |  |
|                            | <ul> <li>Reversed – This comparison is the opposite<br/>for either state.</li> </ul>                                                                                                    |  |  |  |
| Solenoid DO<br>Invert      | Sets the DO actuation states to be Reversed.<br>Click I and select <b>Reversed</b> .                                                                                                    |  |  |  |
|                            | <b>Note:</b> To invert DI limit switch states, use the ROC Discrete Input - Advanced Inverted setting.                                                                                                    |  |  |  |
| Momentary Time<br>On (Sec) | Sets the momentary reset times in a dual<br>solenoid configuration for each valve. You<br>enter <b>zero</b> , assumes one solenoid latched<br>configuration. If solenoid DOs are selected for<br>each well's valves, this setting will configure<br>the Time On setting for each DO selected. |  |  |  |

| Field                    | Description                                                                                                    |
|--------------------------|----------------------------------------------------------------------------------------------------|
| Valve DI Mode            | Sets the usage of of the valve feedback<br>(discrete inputs) for each of the well's valves.<br>Click 🖃 and select the mode:                                                                                                    |
|                          | <ul> <li>DI Monitor Only – This mode means the<br/>valve discrete input limit switches are<br/>monitored, and their status displayed by the<br/>program. However should a DI not be in an<br/>expected state during operation, no action<br/>will be taken.</li> </ul>                                                                                                    |
|                          | • Valve State Failure – This mode means the discrete Input limit switches are monitored, and should their status not be as expected during a given state of program operation, the program will take action, as defined in the <i>Action on Valve Fail or Shutdown</i> configuration option.                                                                                  |
|                          | <ul> <li>Manual Test – Use as Cont Permissives –<br/>This mode means the valve discrete input<br/>limit switches at each well are repurposed as<br/>program permissives. All states are<br/>evaluated continuously through the well tests<br/>and will abort the test if changed. The valve<br/>state comparison reverses the permissive<br/>evaluation of the DI.</li> </ul> |
|                          | overall program mode is set to the <b>Manual</b><br>Valves Enable mode.                                                                                                    |
|                          | <ul> <li>Test Once – Use as State Permissives – This mode means the valve discrete input limit switches are repurposed as program permissives, however these are only evaluated for the well test starting conditions.</li> <li>Note: This option only applies when the</li> </ul>                                                                                            |
|                          | overall program mode is set to the <b>Test Only</b><br><b>Cycle</b> mode.                                                                                                    |
| Test Separator<br>Outlet | This is a common valve downstream of the test<br>gas separator which is sequence at the<br>beginning (before pre-purge) and end of the<br>test cycle (after post-purge). A point that is not<br>a discrete output can also be selected for<br>control.                                                                                                    |
| Open Solenoid            | Click — to designate the desired TLP DO<br>selection for the test separator outlet valve. A<br>TLP point that is not a discrete output can be<br>selected for control such as a Softpoint value.                                                                                                    |
| Close Solenoid           | Click to designate the desired TLP DO<br>selection for the close test separator outlet<br>valve. The selection becomes available when<br>the Valve Settings - Momentary Time One<br>setting is non-zero. This implies a momentary<br>delay is needed for a dual solenoid<br>configuration. Otherwise the open solenoid is<br>latching.                                        |

| Field                 | Description                                                                                                    |
|-----------------------|----------------------------------------------------------------------------------------------------|
| Open Limit<br>Switch  | Click to designate the desired TLP DI<br>selection for the test separator outlet valve<br>open limit switch. This selection is optional.<br>Use the ROC DI Inverted setting to make the<br>display Open message appear correctly for a<br>normally closed wiring scheme.<br><b>Note:</b> The Valve Settings - Valve DI Mode<br>controls the use of this point.   |
| Close Limit<br>Switch | Click to designate the desired TLP DI<br>selection for the test separator outlet valve<br>close limit switch. This selection is optional.<br>Use the ROC DI Inverted setting to make the<br>display Close message appear correctly for a<br>normally closed wiring scheme.<br><b>Note:</b> The Valve Settings - Valve DI Mode<br>controls the use of this point. |
| Delay Preset<br>(Sec) | Sets the preset in seconds use for the test<br>separator outlet valve after valve open and<br>before valve close.                                                                                                    |
| Timer Sec             | This <b>read-only</b> field displays the decrementing<br>timer in seconds use for the test separator<br>outlet valve after valve open and before valve<br>close.                                                                                                    |

6. Proceed to Section 3.2 – Configuring wells.

#### 3.2 Configuring Wells

Once you have successfully loaded the Well Test Manager program into the ROC800, you can access the Well screen. This screen is used to configure inputs and outputs that are specific to the well. This is also where current well values, including allocation accumulations can be viewed. There are multiple instances (or points) available for this screen, each representing a different well. Configuration on this screen must be repeated for each well to be supported by the program.

To access the Well screen:

- From the Directory Tree, select User Program > Program #1, PMWTM\_v413\_00\_T1\_11w.
- 2. Double-click **Display #64, Well 1.** The Well screen appears:

| ROCLINK 800 - [Wells 1 - Remote Oprtns Cntrlr] |                                            |                        |
|------------------------------------------------|--------------------------------------------|------------------------|
| File Edit View ROC Configure Meter Utilities   | s Tools Window Help                        | _ & ×                  |
|                                                | ∧ H   🛱 🌾 🕑 🔳 🖺 💕   년 📝   ? №              |                        |
| Point Number: 1 - Well #1 Vell #1              | Well                                       | <u> </u>               |
| Cycle Information                              |                                            |                        |
| Status Message: No Wells Enabled               | Pre Purge (Hours) Test Period (Hours) Post | Purge (Hours)          |
| Last Alarm: No Alarms                          |                                            | 0:00:00                |
| Current Well: Well #1                          |                                            |                        |
| Well Meter                                     |                                            |                        |
| Enable Test Order: 1                           | Water Batio: 0.0 0                         | il Batio:              |
| Measurement Type: Specified SoftPt Orde        | r                                          | il Ratio: 1.0          |
| Meter Selection: Undefined                     | Period Accum: 0.0 Period                   | Accum: 0.0             |
| Cas Assum Fax Daria da 🖉 💦 🗖                   | Total Accum: 0.0 Total                     | Accum: 0.0             |
| Gas Accum For Penda. 0.0                       | Today's Accum: 0.0 Today's                 | Accum: 0.0             |
| Last Gas Correction Factor: 1.0                | Yest's Accum: 0.0 Yest's                   | Accum: 0.0             |
| Total Accum: 0.0                               | Test Averages                              | Well Shutdown          |
| Today's Accum: 0.0                             | Tubing: Undefined                          |                        |
| Yesterday's Accum: 0.0                         | Casing: Undefined                          | Undefined              |
| Test Duration (Hrs): 0.000                     | Choke Position: Undefined                  | State Normal           |
| Last Test Duration (Hrs): 0.000                |                                            | Invert Normal          |
| Test Valve                                     | Sales Valve                                |                        |
| Open Solenoid: Undefined                       | Close Open Solenoid: Undefined             | Close                  |
|                                                |                                            |                        |
| Open Limit Switch: Undefined                   | Open Limit Switch: Undefined               |                        |
| Close Limit Switch: Undefined                  | Close Limit Switch: Undefined              |                        |
| Slave Valve                                    | Test Report Softpo                         | int Table              |
| Open Solenoid: Undefined                       | Close Delay (Sec): In n None 🗸             | ]                      |
| ,                                              | Master Valve: Sales -                      |                        |
| Open Limit Switch: Undefined                   | ,                                          |                        |
| Close Limit Switch: Undefined                  | Print Save As Auto Scan                    | Deputate Close ! Apply |
|                                                |                                            | •                      |
|                                                |                                            | ON-LINE 5:11 AM        |

Figure 3-4. Well screen

**3.** Review the following fields:

| Field                | Description                                                                                              |
|----------------------|----------------------------------------------------------------------------------------------------|
| Point Number         | Displays selection for the well. Click I and select a well. The tag can be any 10 character description. |
| Cycle Information    |                                                                                                    |
| Status Message       | This <b>read-only</b> field displays the cycle related messages.                                         |
| Last Alarm           | This <b>read-only</b> field displays the test related alarm messages.                                    |
| Current Well         | This <b>read-only</b> field displays the current well in test.                                           |
| Pre Purge<br>(Hours) | Sets a pre-purge preset you enter for each well. Displays a decrementing pre-purge timer.                |

| Field                  | Description                                                                                                    |
|------------------------|----------------------------------------------------------------------------------------------------|
| Test Period<br>(Hours) | This <b>read-only</b> field displays the test period<br>preset and the decrementing test period timer.<br>If the Use Individual Well Test Times setting is<br>checked in the Test Setup, individual test<br>period presets are entered for each well.                                                                                                    |
| Post Purge<br>(Hours)  | This <b>read-only</b> field displays the post-purge preset and displays the decrementing post-purge timer.                                                                                                    |
| Well Meter             |                                                                                                    |
| Enable                 | When you enable (checked) this selection, the<br>meter is available for testing. For the Enable<br>Test or Test One Cycle mode, the next<br>available well will be tested if the well is<br>disabled. For the Manual Valves Enable mode,<br>a test will be prevented if the well is disabled.<br>The program can also disable a well if one of<br>the Shut Well options is selected under Action<br>On Valve Fail or Shutdown. If Normalize Non-<br>Test Factors is checked, enabling or disabling<br>a well will case factors to be renormalized.                                                                          |
| Test Order             | Sets the numeric order of test wells. The next<br>greater value in order is always tested next. If<br>all test order values are the same, the wells will<br>be tested in the order each well instance is<br>configured.                                                                                                    |
| Measurement Type       | <ul> <li>Indicates the behavior of the TLP selected on the Meter Selection field. Note that this field only displays if you select the test facility configuration option of Test Accums Only.</li> <li>Select from the following options:</li> <li>Accum – This parameter is an accumulator value.</li> </ul>                                                                                                    |
|                        | <ul> <li>Flow – This parameter is a flow rate value.</li> <li>Specified SoftPt Order – this parameter is part of a set of meter data from a remote device saved into soft point float parameters. Note: When selecting this option, the following soft point float data values must be populated in the parameters as shown. Float data values not listed below are not used by the program.</li> <li>SoftPt X, Float 4 = Flow Rate</li> <li>SoftPt X, Float 5 = Today's Accum</li> <li>SoftPt X, Float 9 = Volume Accumulated</li> <li>SoftPt X, Float 11 = Specific Gravity</li> <li>SoftPt X, Float 13 = N2 %</li> </ul> |

• SoftPt X, Float 14 = CO2

\_

| Field                         | Description                                                                                                    |
|-------------------------------|----------------------------------------------------------------------------------------------------|
| Meter Selection               | Click in to designate the desired TLP (Orifice<br>or Turbine flow rate) for the meter. A pulse<br>input (PI) or Advanced Pulse Module (APM)<br>flowrate or accumulation may be used. A<br>ROC800L Liquid Meter may also be selected.<br>Selection of an external accumulator is also<br>possible from a Softpoint. If the rollover point of<br>the selected accum is not known, then set the<br>External Liquid Meters Rollover value to zero.                                                                                                    |
|                               | <b>Note:</b> This selection is not used for virtual meters.                                                                                                    |
| Gas Flow                      | This <b>read-only</b> field displays the flow of an actual meter.                                                                                                    |
| Gas Accum For<br>Period       | This <b>read-only</b> field displays the accum from the test meter for the tested period.                                                                                                    |
| Gas Correction<br>Factor      | Sets the ratio of test meter and well meter<br>accumulations for the test period. By<br>multiplying this factor to the well flow<br>calculation, the well flow will be adjusted to<br>reflect the estimated gas portion of the well<br>flow. The first averaging period for each well<br>will reflect gas and liquid until the first gas<br>correction factor is applied. If the gas<br>correction factor is adjusted manually, the<br>period cycle will restart to avoid problems with<br>partial accumulations using the old factor.<br>If Use Sales Total For Virtual Calcs is selected,<br>this factor becomes the percentage of the<br>sales meter total flows and accums that<br>represents this well.<br>If no validation is selected, the last gas<br>correction factor is immediately pushed into the<br>gas correction factor. |
| Last Gas Correction<br>Factor | This <b>read-only</b> field displays the un-validated factor that can be reviewed before accepted as the Gas Correction Factor.                                                                                                    |
| Total<br>Accum                | This <b>read-only</b> field displays the actual value<br>for metered wells and a percentage of the<br>Sales meter for virtual well calculations.                                                                                                    |
| Today's<br>Accum              | This <b>read-only</b> field displays the today's actual value for metered wells and a percentage of the Sales meter for virtual well calculations.                                                                                                    |
| Yesterday's<br>Accum          | This <b>read-only</b> field displays the yesterday's actual value for metered wells and a percentage of the Sales meter for virtual well calculations.                                                                                                    |
| Test Duration<br>(Hrs)        | This <b>read-only</b> field displays the test period hours available after validation.                                                                                                    |

| Field                       | Description                                                                                                    |
|-----------------------------|----------------------------------------------------------------------------------------------------|
| Last Test Duration<br>(Hrs) | This <b>read-only</b> field displays the test period<br>hours available before validation. This would<br>represent the time duration of a test that was<br>stopped early.                                                                                                    |
| Well Liquid or Water        |                                                                                                    |
| Water Ratio                 | Sets the current liquid ratio which is the factor<br>taken from the last liquid ratio after the values<br>are validated. The water ratio determines the<br>liquid flows and accums during the off cycle.<br>This value can be edited directly if needed. If<br>virtual meters and normalization are selected,<br>the program will adjust this number directly.                                                                                                    |
| Last Water<br>Ratio         | This <b>read-only</b> field displays the last liquid<br>ratio will be calculated if a liquid meter<br>connected to the dump system on the test<br>separator is defined. This is a ratio of the liquid<br>period accumulation to the test meter period<br>accumulation in engineering units per volume<br>(Liq Vol/Gas Vol). If Production Manger tank<br>totals are used, the ratio becomes the liquid<br>period accumulation over the tank total (Liq<br>Vol/Liq Vol). This value can be reviewed before<br>factors are validated. |
| Period Accum                | This <b>read-only</b> field displays the test meter accum for the tested period.                                                                                                    |
| Total Accum                 | This <b>read-only</b> field displays the volumes determined by the well total accum times the liquid ratio.                                                                                                    |
| Today's Accum               | This <b>read-only</b> field displays volumes determined by the well today's accum times the liquid ratio.                                                                                                    |
| Yesterday's<br>Accum        | This <b>read-only</b> field displays volumes determined by the well yesterday's accum times the liquid ratio.                                                                                                    |
| Well Oil                    |                                                                                                    |
| Oil Ratio                   | Sets the current oil ratio is the factor that is<br>taken from the last oil ratio after the values are<br>validated. The oil ratio determines the oil flows<br>and accums during the off cycle. This value<br>can be edited directly if needed. If virtual<br>meters and normalization are selected, the<br>program will adjust this number directly.                                                                                                    |
| Field                   | Description                                                                                                    |  |  |  |  |  |
|-------------------------|----------------------------------------------------------------------------------------------------|--|--|--|--|--|
| Last Oil Ratio          | Sets the last liquid ratio will be calculated if a<br>liquid meter connected to the dump system on<br>the test separator is defined. This is a ratio of<br>the liquid period accumulation to the test meter<br>period accumulation in engineering units per<br>volume. (Oil Vol/Gas Vol). If Production<br>Manger tank totals are used, the ratio becomes<br>the liquid period accumulation over the tank<br>total. (Oil Vol/Oil Vol). This value can be<br>reviewed before factors are validated. |  |  |  |  |  |
| Period Accum            | This <b>read-only</b> field displays the test meter accum for the tested period.                                                                                                    |  |  |  |  |  |
| Total Accum             | This <b>read-only</b> field displays volumes determined by the well total accum multiplied by the oil ratio.                                                                                                    |  |  |  |  |  |
| Today's Accum           | This <b>read-only</b> field displays volumes determined by the well today's accum multiplied by the oil ratio.                                                                                                    |  |  |  |  |  |
| Yesterday's<br>Accum    | This <b>read-only</b> field displays volumes determined by the well yesterday's accum multiplied by the oil ratio.                                                                                                    |  |  |  |  |  |
| Test Averages           |                                                                                                    |  |  |  |  |  |
| Tubing TLP              | Click to designate a floating point parameter<br>in the system which will be averaged during the<br>test period. This is commonly used for the<br>tubing pressure, however any process variable<br>may be selected.                                                                                                    |  |  |  |  |  |
| Tubing Value            | This <b>read-only</b> field displays the average of the selected value during the test period.                                                                                                    |  |  |  |  |  |
| Casing TLP              | Click to designate a floating point parameter<br>in the system which will be averaged during the<br>test period. This is commonly used for the<br>casing pressure, however any process variable<br>may be selected.                                                                                                    |  |  |  |  |  |
| Casing Value            | This <b>read-only</b> field displays the average of the selected value during the test period.                                                                                                    |  |  |  |  |  |
| Choke Position<br>TLP   | Click to designate a floating point parameter<br>in the system which will be averaged during the<br>test period. This is commonly used for the<br>choke pressure, however any process variable<br>may be selected.                                                                                                    |  |  |  |  |  |
| Choke Position<br>Value | This <b>read-only</b> field displays the average of the selected value during the test period.                                                                                                    |  |  |  |  |  |
| Well Shutdown           |                                                                                                    |  |  |  |  |  |

\_

| Field                | Description                                                                                                    |  |  |  |  |  |
|----------------------|----------------------------------------------------------------------------------------------------|--|--|--|--|--|
| Selection            | Click to designate the TLP to monitor an<br>external shutdown condition. The point should<br>be a UINT8 data type like the discrete input<br>status point for example. If a TLP point is not<br>selected (undefined), the shutdown trip value<br>can be changed directly to cause a shutdown.                                                                                                    |  |  |  |  |  |
| State                | Selects the trip state of the Well shutdown.<br>This is controlled by the shutdown TLP if<br>selected or written to directly if the TLP is<br>undefined:                                                                                                    |  |  |  |  |  |
|                      | Normal                                                                                                    |  |  |  |  |  |
|                      | Shutdown                                                                                                    |  |  |  |  |  |
| Invert               | Selects the trip invert Well shutdown value.<br>Click 🖬 and choose the following:                                                                                                    |  |  |  |  |  |
|                      | Normal                                                                                                    |  |  |  |  |  |
|                      | • Invert                                                                                                    |  |  |  |  |  |
| Test Valve           |                                                                                                    |  |  |  |  |  |
| Open Solenoid        | Click to designate the TLP DO for the test valve.                                                                                                    |  |  |  |  |  |
| Close Solenoid       | Click to designate the TLP DO for the close<br>test valve. The selection becomes available<br>when the <b>Valve Settings - Momentary Time</b><br><b>One</b> setting is non-zero. This implies a<br>momentary delay is needed for a dual solenoid<br>configuration. Otherwise the Open solenoid is<br>latching.                                                                                                    |  |  |  |  |  |
| Open Limit<br>Switch | Click to designate the TLP DI selection for<br>the test valve open limit switch. This selection<br>is optional. Use the ROC DI Inverted setting to<br>make the display Open message appear<br>correctly for a normally closed wiring scheme.<br>The usage of this point is controlled by the<br><b>Valve Settings - Valve DI Mode</b> . If the mode<br>is Start/Test Permissive, then a DI Status of 1<br>is a valid permissive for the current well in test.<br>This permissive state is reversed for off cycle<br>wells. |  |  |  |  |  |

| Field                 | Description                                                                                                    |
|-----------------------|----------------------------------------------------------------------------------------------------|
| Close Limit<br>Switch | Click to designate the TLP DI selection for<br>the test valve close limit switch. This selection<br>is optional. Use the ROC DI Inverted setting to<br>make the display Close message appear<br>correctly for a normally closed wiring scheme.<br>The usage of this point is controlled by the<br><b>Valve Settings - Valve DI Mode</b> . If the mode<br>is Start/Test Permissive, then a DI Status of 0<br>is a valid permissive for the current well in test.<br>This permissive state is reversed for off cycle<br>wells.  |
| Sales Valve           |                                                                                                    |
| Open Solenoid         | Click to designate the TLP DO selection for the sales valve.                                                                                                    |
| Close Solenoid        | Click to designate the TLP DO selection for<br>the close sales valve. The selection becomes<br>available when the <b>Valve Settings -</b><br><b>Momentary Time One</b> setting is non-zero.<br>This implies a momentary delay is needed for a<br>dual solenoid configuration. Otherwise the<br>Open solenoid is latching.                                                                                                    |
| Open Limit<br>Switch  | Click to designate the TLP DI selection for<br>the sales valve open limit switch. This selection<br>is optional. Use the ROC DI Inverted setting to<br>make the display Open message appear<br>correctly for a normally closed wiring scheme.<br>The usage of this point is controlled by the<br><b>Valve Settings - Valve DI Mode</b> . If the mode<br>is Start/Test Permissive, then a DI Status of 1<br>is a valid permissive for the current well in test.<br>This permissive state is reversed for off cycle<br>wells.   |
| Close Limit<br>Switch | Click to designate the TLP DI selection for<br>the sales valve close limit switch. This<br>selection is optional. Use the ROC DI Inverted<br>setting to make the display Close message<br>appear correctly for a normally closed wiring<br>scheme. The usage of this point is controlled<br>by the <b>Valve Settings - Valve DI Mode</b> . If the<br>mode is Start/Test Permissive, then a DI<br>Status of 0 is a valid permissive for the current<br>well in test. This permissive state is reversed<br>for off cycle wells. |
| Slave Valve           |                                                                                                    |
| Open Solenoid         | Click to designate the TLP DO selection for the slave valve.                                                                                                    |

| Field                 | Description                                                                                                    |  |  |  |  |  |
|-----------------------|----------------------------------------------------------------------------------------------------|--|--|--|--|--|
| Close Solenoid        | Click to designate the TLP DO selection for<br>the close slave valve. The selection becomes<br>available when the <b>Valve Settings -</b><br><b>Momentary Time One</b> setting is non-zero.<br>This implies a momentary delay is needed for a<br>dual solenoid configuration. Otherwise the<br>Open solenoid is latching. |  |  |  |  |  |
| Open Limit<br>Switch  | Click to designate the TLP DI selection for<br>the slave valve open limit switch. This selection<br>is optional. Use the ROC DI Inverted setting to<br>make the display Open message appear<br>correctly for a normally closed wiring scheme.                                                                             |  |  |  |  |  |
| Close Limit<br>Switch | Click to designate the TLP DI selection for<br>the slave valve close limit switch. This<br>selection is optional. Use the ROC DI Inverted<br>setting to make the display Close message<br>appear correctly for a normally closed wiring<br>scheme.                                                                        |  |  |  |  |  |
| Delay (Sec)           | Sets the delay in seconds to actuate the slave<br>valve after the master valve is actuated. The<br>delay is also applied after the master valve<br>actuation clears before the slave valve<br>actuation is cleared.                                                                                                    |  |  |  |  |  |
| Master Valve          | <ul> <li>Selects the master slave valve. Click and select slave valve will follow:</li> <li>Sales</li> <li>Test</li> </ul>                                                                                                    |  |  |  |  |  |

**4.** Proceed to Section 3.3 – Test Report.

# 3.3 Test Report

Once you have successfully loaded the Well Test Manager program into the ROC800, you can access the Test Report screen. This screen provides results from previously completed well tests, and optionally allows the operator to accept or reject well test results. There are multiple instances (or points) available for this screen, each representing a different well. The current and previous well test results are provided for each of these wells.

To access the Test Report screen:

- From the Directory Tree, select User Program > Program #1, PMWTM\_v413\_00\_T1\_11w.
- 2. Double-click **Display #62**, **Test Report 1**. The Test Report screen appears:

| ROCLINK 800 - [Test Report 1 - Remote Oprtns Cntrlr]                  |                                                       |
|-----------------------------------------------------------------------|-------------------------------------------------------|
| Eile Edit View ROC Configure Meter Utilities Tools Window Help        | _ <i>5</i> ×                                          |
| □ ☞ ■   & ⓑ ⓑ   @   @ ኈ   @ ♥ ( ~ ♥ ₩ ⊷   ₩ ₩   ₽ 冬 ⓒ ॼ घ ≌   ⊍ ☞   ? | <b>N</b> ?                                            |
| PointNumber:                                                          | <u>^</u>                                              |
| Current Well: Well #1                                                 |                                                       |
| Clear Test Report                                                     |                                                       |
| Current Validated Values                                              | Previous Validated Values                             |
| Test Verification Type: None Alarm Status: No Alarms                  | Test Verification Type: None Alarm Status: No Alarms  |
| Test Time Factors / Ratios                                            | Test Time                                             |
| Report Date/Time: 01/01/1970 00:00:00 Gas Factor: 0.0                 | Report Date/Time: 01/01/1970 00:00:00 Gas Factor: 0.0 |
| Report Date (mmddyy): 0.0 Liquid Ratio: 0.0                           | Report Date (mmddyy): 0.0 Liquid Ratio: 0.0           |
| Report Time (hhmmss): U.U Uil Ratio: U.U                              | Report Time (hhmmss): 0.0 Uil Ratio: 0.0              |
|                                                                       |                                                       |
| Accums                                                                | Accums                                                |
| Period 24 Hr Equivalent                                               | Period 24 Hr Equivalent                               |
| Test Gas: 0.0 0.0                                                     | Test Gas: 0.0 0.0                                     |
| Well Gas: 0.0 0.0                                                     | Well Gas: 0.0 0.0                                     |
| Test Oil: 0.0 0.0                                                     |                                                       |
|                                                                       |                                                       |
| Averages                                                              | Averages                                              |
| Tubing: 0.0                                                           | Tubing: 0.0                                           |
| Casing: 0.0                                                           | Casing: 0.0                                           |
| Choke Position: 0.0                                                   | Choke Position: 0.0                                   |
| Last Unvalidated Test Results                                         |                                                       |
| Alerm Status: No Alerms                                               |                                                       |
| - Test Time                                                           |                                                       |
| Report Date/Time: 01/06/1970 07:25:52 Gas Factor: 1.0                 |                                                       |
| Report Date (mmddyy): 0.0 Liquid Ratio: 1.0                           |                                                       |
| Report Time (hhmmss): 0.0 Oil Ratio: 1.0                              |                                                       |
| l est Duration Hours: 0.0                                             |                                                       |
| Accums                                                                |                                                       |
| Period 24 Hr Equivalent                                               |                                                       |
| Test Gas: 0.0 0.0                                                     |                                                       |
| Well Gas: 0.0 0.0                                                     | Print Save As Auto Scan @Update Close Apply           |
|                                                                       |                                                       |
|                                                                       | ON-LINE 1:40 AM                                       |

Figure 3-5. Test Report

**1.** Review the following fields:

| Field                                         | Description                                                                                                    |
|-----------------------------------------------|----------------------------------------------------------------------------------------------------|
| Clear Test Report                             | When you <b>Enable</b> (checked), clears the test<br>report values for that well. All formatted<br>Date/Time fields show 1/01/1970 when<br>cleared. This feature may be useful when<br>loaded a saved ROC configuration into a unit<br>that has old test report results.                                                                                                    |
| Current and<br>Previous Validated<br>Reports: | This <b>read-only</b> displays the last well test<br>values. These values are retained until the next<br>test for that well. If the Test Validation type is<br>selected such as <b>Accept / Reject</b> test, the<br>operator must validate the last test results<br>before they are moved into the test report. If<br>the Test Validation type is <b>Auto</b> , results are<br>automatically moved when test criteria is met. If<br>Test Validation type is <b>None</b> is selected, no<br>criteria is checked before moving last test<br>results into the test report. |

| Field                     | Description                                                                                                    |  |  |  |  |  |
|---------------------------|----------------------------------------------------------------------------------------------------|--|--|--|--|--|
| Test Verification<br>Type | This <b>read-only</b> field displays the test verification type:                                                                                                    |  |  |  |  |  |
|                           | None                                                                                                    |  |  |  |  |  |
|                           | Test Accepted                                                                                                    |  |  |  |  |  |
|                           | Test Rejected                                                                                                    |  |  |  |  |  |
| Alarm Status              | This <b>read-only</b> field displays the general alarm that was pending at the end of the test.                                                                                                    |  |  |  |  |  |
| Report<br>Date/Time       | This <b>read-only</b> field displays the date/time of the completed test. This is the ROC TIME data type.                                                                                                    |  |  |  |  |  |
| Report Date               | This <b>read-only</b> field displays the date of the test report. This is a floating point data type that represents date (mmddyy).                                                                                                    |  |  |  |  |  |
| Report Time               | This <b>read-only</b> field displays the time of the test report. This is a floating point data type that represents time (hhmmss).                                                                                                    |  |  |  |  |  |
| Test Duration<br>Hours    | This <b>read-only</b> field displays the time duration of the test of the well in hours.                                                                                                    |  |  |  |  |  |
| Gas Factor                | This <b>read-only</b> field displays the factor calculated based on the test period accums.                                                                                                    |  |  |  |  |  |
| Liquid Ratio              | This <b>read-only</b> field displays the liquid or water ratio to gas or tankage totals depending on the operating setup.                                                                                                    |  |  |  |  |  |
| Oil Ratio                 | This <b>read-only</b> field displays the oil ratio to gas<br>or tankage totals depending on the operating<br>setup.                                                                                                    |  |  |  |  |  |
| Test Gas                  | This <b>read-only</b> field displays the test meter volume accumulated during the test period.                                                                                                    |  |  |  |  |  |
| Well Gas                  | This <b>read-only</b> field displays the well meter volume accumulated during the test period.                                                                                                    |  |  |  |  |  |
| Test Water                | This <b>read-only</b> field displays the liquid meter volume accumulated during the test period.                                                                                                    |  |  |  |  |  |
| Test Oil                  | This <b>read-only</b> field displays the oil meter volume accumulated during the test period.                                                                                                    |  |  |  |  |  |
| 24 Hr<br>Equivalents      | This <b>read-only</b> field displays the test meter volume accumulated during the test period.                                                                                                    |  |  |  |  |  |
| Averages                  | This <b>read-only</b> field displays the averages of<br>tubing, casing and choke position for the test<br>period. Although these averages are labeled as<br>the tubing, casing, and choke position (which<br>are typically required averages), any floating<br>point parameter in the system may be selected<br>to be averaged in the well configuration.<br>Therefore the average for any three process<br>variables can recorded in the test report. |  |  |  |  |  |

**2.** Proceed to Section 3.4 – Well Test Display – 11 Wells.

# 3.4 A Well Test Display – 11 Wells

Once you have successfully loaded the Well Test Manager program into the ROC800, you can access the Well Test Setup screen. To access the Well Test Setup screen:

- 1. From the Directory Tree, select User Program > Program #1, PMWTM\_v413\_00\_T1\_11w.
- 2. Double-click **Display #59**, **Well Test 1**. The Well Test screen appears:

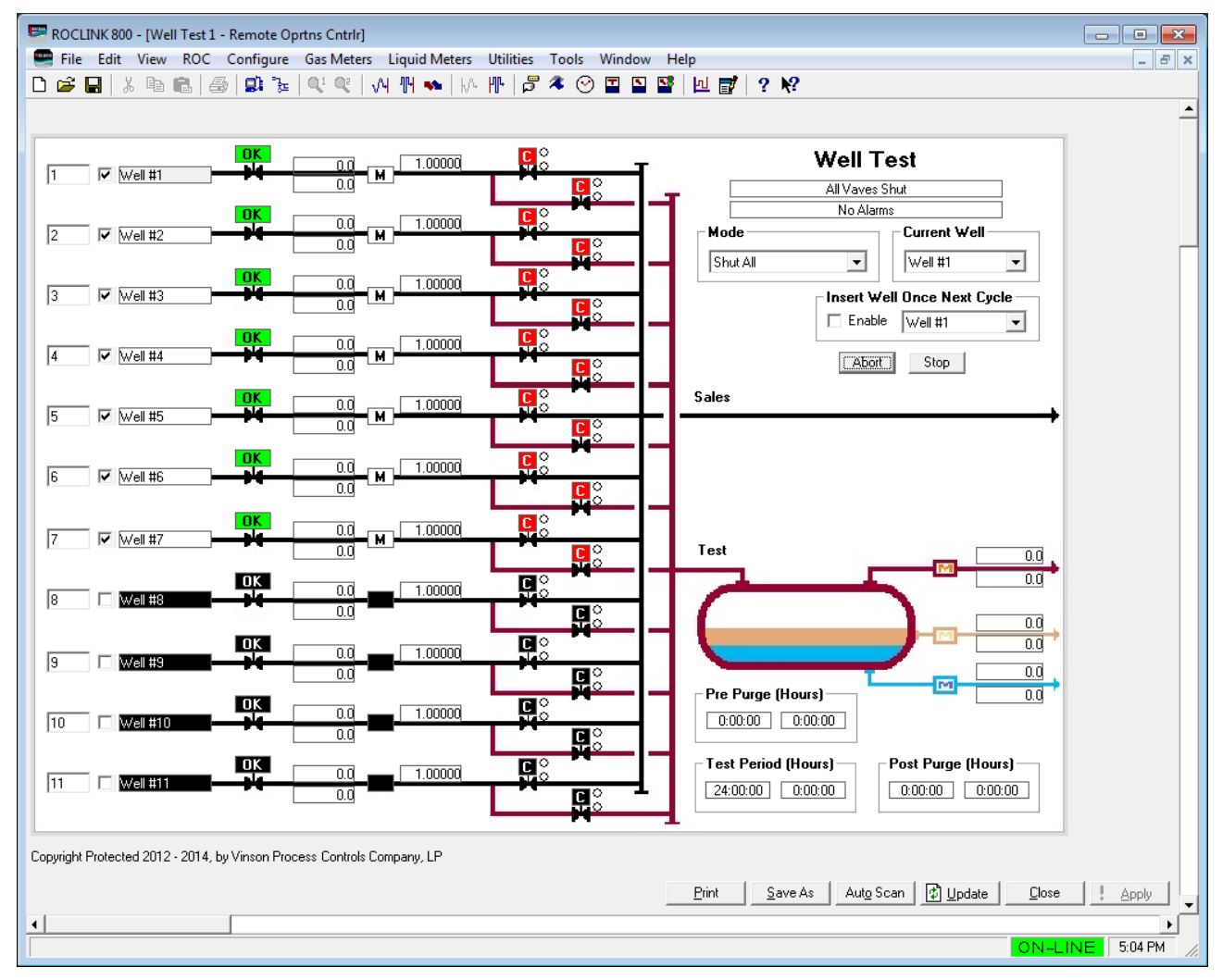

Figure 3-6. Well Test

# 3.5 Saving the Configuration

Whenever you modify or change the configuration, it is a good practice to save the final configuration to memory. To save the configuration:

Select **ROC** > **Flags**. The Flags screen displays:

| _ | Pastat                             | Elach Momon (      |
|---|------------------------------------|--------------------|
|   |                                    |                    |
|   | <u>W</u> arm Start                 | Save Contiguration |
|   | <u>C</u> old Start                 | Clear              |
|   | Cold Start & Clear Alarms/Events   | Status :           |
|   | Cold Start & Clear Displa⊻s        |                    |
|   | Cold Start & Clear F <u>S</u> Ts   |                    |
|   | Cold Start & Clear <u>H</u> istory |                    |
|   | Cold Start & Clear ALL             |                    |

Figure 3-7. Flags

1. Click Save Configuration. A verification message displays:

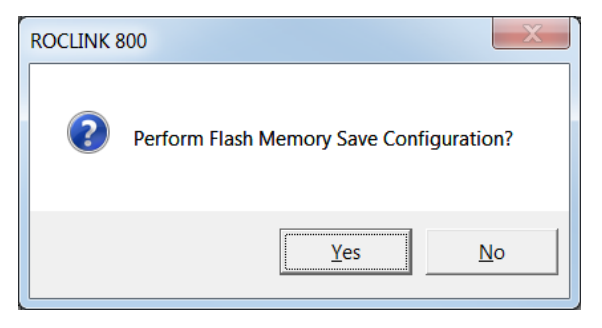

Figure 3-8. Save Verification

**2.** Click **Yes.** When the save process completes, a confirmation message displays:

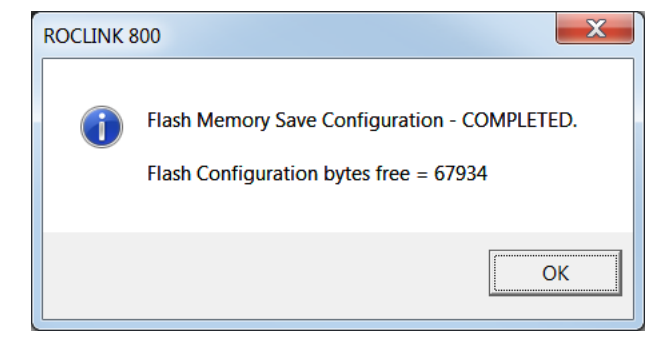

Figure 3-9. Confirmation

**Note:** Depending on the size and complexity of the user program, this process may take several minutes. When the process ends, the Status field on the Flags screen displays *Completed*.

| Flags                              | 2 X                  |
|------------------------------------|----------------------|
| General Advanced                   |                      |
| Restart                            | - Flash Memory-      |
| <u>W</u> arm Start                 | Save Configuration   |
| <u>C</u> old Start                 | Clear                |
| Cold Start & Clear Alarms/Events   | Status : Completed   |
| Cold Start & Clear Displays        |                      |
| Cold Start & Clear F <u>S</u> Ts   |                      |
| Cold Start & Clear <u>H</u> istory |                      |
| Cold Start & Clear ALL             |                      |
|                                    |                      |
|                                    | ✓ OK XCancel ! Apply |

Figure 3-10. Flags, Status - Completed

- **3.** Click **Update** on the Flags screen. This completes the process of saving your new configuration.
  - **Note:** For archive purposes, you should also save this configuration to your PC's hard drive or a removable media (such as a flash drive) using the **File** > **Save Configuration** option on the ROCLINK 800 menu bar.

[This page is intentionally left blank.]

# Chapter 4 – Reference

This section provides information on the user-defined point types the Well Test Manager program uses:

- Point Type 62/211/215: Test Report
- Point Type 63/212/216: Well Test Setup
- Point Type 64/213/217: Wells

# 4.1 Point Type 62/211/215: Test Report Parameters

Point type 62/211/215 contains the parameters for the configuration of the test report of the program. The program supports up to 64 logicals of point type 62, up to 32 logicals of point type 211, and 11 logicals of point type 215.

| Param<br># | Name                            | Acesss | System or User<br>Update | Data<br>Type | Length | Range                           | Default         | Version | Description of Functionality<br>and Meaning of Values                                              |
|------------|---------------------------------|--------|--------------------------|--------------|--------|---------------------------------|-----------------|---------|----------------------------------------------------------------------------------------------------|
| 0          | Report Tag                      | R/O    | System                   | AC           | 10     | Alpha Numeric                   | Well 1 to<br>64 | 4.00    | Report Tag                                                                                         |
| 1          | Report Date (mmddy)             | R/O    | System                   | FLOAT        | 4      | Any positive floating number    | 0               | 4.00    | Report Date                                                                                        |
| 2          | Report Time (hhmmss)            | R/O    | System                   | FLOAT        | 4      | Any positive<br>floating number | 0               | 4.00    | Report Time                                                                                        |
| 3          | Report Date/Time                | R/O    | System                   | TIME         | 4      | Any positive U32                | 0               | 4.00    | Report Date/Time (Seconds<br>elapsed since 1/01/1970 UTC)                                          |
| 4          | Test Gas Accum For<br>Period    | R/O    | System                   | FLOAT        | 4      | Any positive<br>floating number | 0               | 4.00    | Test Gas Accum For Period                                                                          |
| 5          | Well Gas Accum For<br>Period    | R/O    | System                   | FLOAT        | 4      | Any positive floating number    | 0               | 4.00    | Well Gas Accum For Period                                                                          |
| 6          | Test Liquid Accum For<br>Period | R/O    | System                   | FLOAT        | 4      | Any positive<br>floating number | 0               | 4.00    | Test Liquid Accum For Period                                                                       |
| 7          | Test Oil Accum For<br>Period    | R/O    | System                   | FLOAT        | 4      | Any positive<br>floating number | 0               | 4.00    | Test Oil Accum For Period                                                                          |
| 8          | Gas Factor                      | R/O    | System                   | FLOAT        | 4      | Any positive floating number    | 0               | 4.00    | Gas Factor                                                                                         |
| 9          | Liquid Ratio                    | R/O    | System                   | FLOAT        | 4      | Any positive floating number    | 0               | 4.00    | Liquid Ratio                                                                                       |
| 10         | Oil Ratio                       | R/O    | System                   | FLOAT        | 4      | Any positive floating number    | 0               | 4.00    | Oil Ratio                                                                                          |
| 11         | Alarm Status                    | R/O    | System                   | UINT8        | 1      | $0 \rightarrow 36$              | 0               | 4.00    | Alarm Status                                                                                       |
| 12         | Test Verification               | R/O    | System                   | UINT8        | 1      | $0 \rightarrow 2$               | 0               | 4.00    | Test Verification Type:<br><b>0</b> = None<br><b>1</b> = Test Accepted<br><b>2</b> = Test Rejected |

### Point Type 62/211/215: Test Report Parameters

| Param<br># | Name                                 | Acesss | System or User<br>Update | Data<br>Type | Length | Range                           | Default | Version | Description of Functionality<br>and Meaning of Values |
|------------|--------------------------------------|--------|--------------------------|--------------|--------|---------------------------------|---------|---------|-------------------------------------------------------|
| 13         | Test Duration (Hours)                | R/O    | System                   | FLOAT        | 4      | Any positive floating number    | 0       | 4.00    | Test Duration (Hours)                                 |
| 14         | Test Gas 24 Hour<br>Equivalent       | R/O    | System                   | FLOAT        | 4      | Any positive<br>floating number | 0       | 4.00    | Test Gas 24 Hour Equivalent                           |
| 15         | Well Gas 24 Hour<br>Equivalent       | R/O    | System                   | FLOAT        | 4      | Any positive<br>floating number | 0       | 4.00    | Well Gas 24 Hour Equivalent                           |
| 16         | Test Liquid 24 Hour<br>Equivalent    | R/O    | System                   | FLOAT        | 4      | Any positive floating number    | 0       | 4.00    | Test Liquid 24 Hour Equivalent                        |
| 17         | Test Oil 24 Hour<br>Equivalent       | R/O    | System                   | FLOAT        | 4      | Any positive floating number    | 0       | 4.00    | Test Oil 24 Hour Equivalent                           |
| 18         | Prev Report Date<br>(mmddyy)         | R/O    | System                   | FLOAT        | 4      | Any positive floating number    | 0       | 4.00    | Prev Report Date (mmddyy)                             |
| 19         | Prev Report Time<br>(hhmmss)         | R/O    | System                   | FLOAT        | 4      | Any positive<br>floating number | 0       | 4.00    | Prev Report Time (hhmmss)                             |
| 20         | Prev Report Date/Time                | R/O    | System                   | TIME         | 4      | Any Positive U32                | 0       | 4.00    | Prev Report Date/Time                                 |
| 21         | Prev Test Gas Accum<br>For Period    | R/O    | System                   | FLOAT        | 4      | Any positive<br>floating number | 0       | 4.00    | Prev Test Gas Accum For<br>Period                     |
| 22         | Prev Gas Well Accum<br>For Period    | R/O    | System                   | FLOAT        | 4      | Any positive<br>floating number | 0       | 4.00    | Prev Gas Well Accum For<br>Period                     |
| 23         | Prev Test Liquid<br>Accum For Period | R/O    | System                   | FLOAT        | 4      | Any positive floating number    | 0       | 4.00    | Prev Test Liquid Accum For<br>Period                  |
| 24         | Prev Test Oil Accum<br>For Period    | R/O    | System                   | FLOAT        | 4      | Any positive<br>floating number | 0       | 4.00    | Prev Test Oil Accum For Period                        |
| 25         | Prev Gas Factor                      | R/O    | System                   | FLOAT        | 4      | Any positive<br>floating number | 0       | 4.00    | Prev Gas Factor                                       |
| 26         | Prev Liquid Ratio                    | R/O    | System                   | FLOAT        | 4      | Any positive floating number    | 0       | 4.00    | Prev Liquid Ratio                                     |
| 27         | Prev Oil Ratio                       | R/O    | System                   | FLOAT        | 4      | Any positive floating number    | 0       | 4.00    | Prev Oil Ratio                                        |
| 28         | Prev Alarm Status                    | R/O    | System                   | UINT8        | 1      | $0 \rightarrow 36$              | 0       | 4.00    | Prev Alarm Status                                     |

# Point Type 62/211/215: Test Report Parameters

# Point Type 62/211/215: Test Report Parameters

| Param<br># | Name                                   | Acesss | System or User<br>Update | Data<br>Type | Length | Range                           | Default | Version | Description of Functionality<br>and Meaning of Values                       |
|------------|----------------------------------------|--------|--------------------------|--------------|--------|---------------------------------|---------|---------|-----------------------------------------------------------------------------|
| 29         | Prev Test Verification<br>Type         | R/O    | System                   | UINT8        | 1      | $0 \rightarrow 2$               | 0       | 4.00    | Prev Test Verification Type:<br><b>0</b> = None<br><b>1</b> = Test Accepted |
| 30         | Prev Test Duration<br>(Hours)          | R/O    | System                   | FLOAT        | 4      | Any positive<br>floating number | 0       | 4.00    | 2 = Test Rejected<br>Prev Test Duration (Hours)                             |
| 31         | Prev Test Gas 24 Hour<br>Equivalent    | R/O    | System                   | FLOAT        | 4      | Any positive floating number    | 0       | 4.00    | Prev Test Gas 24 Hour<br>Equivalent                                         |
| 32         | Prev Well Gas 24 Hour<br>Equivalent    | R/O    | System                   | FLOAT        | 4      | Any positive floating number    | 0       | 4.00    | Prev Well Gas 24 Hour<br>Equivalent                                         |
| 33         | Prev Test Liquid 24<br>Hour Equivalent | R/O    | System                   | FLOAT        | 4      | Any positive floating number    | 0       | 4.00    | Prev Test Liquid 24 Hour<br>Equivalent                                      |
| 34         | Prev Test Oil 24 Hour<br>Equivalent    | R/O    | System                   | FLOAT        | 4      | Any positive floating number    | 0       | 4.00    | Prev Test Oil 24 Hour<br>Equivalent                                         |
| 35         | Clear Test Report                      | R/W    | Both                     | UINT8        | 1      | $0 \rightarrow 1$               | 0       | 4.00    | Clear Test Report:<br><b>0</b> = Reset<br><b>1</b> = Clear                  |
| 36         | Tubing Average                         | R/O    | System                   | FLOAT        | 4      | Any positive floating number    | 0       | 4.04    | Tubing Average                                                              |
| 37         | Casing Average                         | R/O    | System                   | FLOAT        | 4      | Any positive floating number    | 0       | 4.04    | Casing Average                                                              |
| 38         | Choke Position<br>Average              | R/O    | System                   | FLOAT        | 4      | Any positive floating number    | 0       | 4.04    | Choke Position Average                                                      |
| 39         | Prev Tubing Average                    | R/O    | System                   | FLOAT        | 4      | Any positive floating number    | 0       | 4.04    | Prev Tubing Average                                                         |
| 40         | Prev Casing Average                    | R/O    | System                   | FLOAT        | 4      | Any positive floating number    | 0       | 4.04    | Prev Casing Average                                                         |
| 41         | Prev Choke Position<br>Average         | R/O    | System                   | FLOAT        | 4      | Any positive floating number    | 0       | 4.04    | Prev Choke Position Average                                                 |

Point type 63/212/216 contains the parameters for the configuration of the well test setup of the program. This is the global program setup. There will be 1 logical instance of this for point type 64, or 1 logical instance for point type 212, or 1 logical instance for point type 216.

| Param<br># | Name                                     | Acesss | System or User<br>Update | Data<br>Type | Length | Range                           | Default | Version | Description of Functionality<br>and Meaning of Values                                                                                                    |
|------------|------------------------------------------|--------|--------------------------|--------------|--------|---------------------------------|---------|---------|----------------------------------------------------------------------------------------------------|
| 0          | Test Mode                                | R/W    | Both                     | UINT8        | 1      | $0 \rightarrow 5$               | 0       | 2.07    | Test Mode:<br><b>0</b> = Shut All<br><b>1</b> = Enable Test<br><b>2</b> = Manual Valves Enable<br><b>3</b> = Hold Test<br><b>4</b> = No Test<br><b>5</b> = Test One Cycle                                                                                                    |
| 1          | Cycle Mode                               | R/O    | System                   | UINT8        | 1      | 0 → 14                          | 0       | 2.05    | Cycle Code:<br>0 = No Wells Enabled<br>1 = All Valves Shut<br>2 = All Wells To Sales<br>3 = Hold Test At Current Well<br>4 = Waiting Manual Start<br>5 = Select A Well<br>6 = Selected Well Disabled<br>7 = Permissive Fail<br>8 = Pre Purge<br>9 = Test In Progress<br>10 = Post Purge<br>11 = Outlet Valve Open<br>12 = Outlet Valve Open Delay<br>13 = Outlet Valve Close Delay<br>14 = Outlet Valve Close |
| 2          | Test Period/Timed<br>Stop Preset (Hours) | R/W    | User                     | FLOAT        | 4      | Any positive<br>floating number | 24      | 1.00    | Test Period/Timed Stop Preset<br>(Hours)                                                                                                    |
| 3          | Test Period/Timed<br>Stop Timer (Hours)  | R/O    | System                   | FLOAT        | 4      | Any positive floating number    | 0       | 1.00    | Test Period/Timed Stop Timer<br>(Hours)                                                                                                    |
| 4          | Post Purge Time<br>Preset (Hours)        | R/W    | User                     | FLOAT        | 4      | Any positive floating number    | 0       | 1.00    | Post Purge Time Preset<br>(Hours)                                                                                                    |
| 5          | Post Purge Timer<br>(Hours)              | R/O    | System                   | FLOAT        | 4      | Any positive floating number    | 0       | 1.00    | Post Purge Timer (Hours)                                                                                                    |

| Param<br># | Name                                 | Acesss | System or User<br>Update | Data<br>Type | Length | Range                           | Default | Version | Description of Functionality<br>and Meaning of Values                                                                                                    |
|------------|--------------------------------------|--------|--------------------------|--------------|--------|---------------------------------|---------|---------|----------------------------------------------------------------------------------------------------|
| 6          | Current Tested Well                  | R/W    | Both                     | UINT8        | 1      | 0 → 63, 255                     | 1       | 2.01    | Current Test Well:                                                                                                    |
|            |                                      |        |                          |              |        |                                 |         |         | 255 = Select A Well                                                                                                    |
| 7          | Test Gas Flow                        | R/O    | System                   | FLOAT        | 4      | Any positive floating number    | 0       | 1.00    | Test Gas Flow                                                                                                    |
| 8          | Test Gas Accum For<br>Period         | R/O    | System                   | FLOAT        | 4      | Any positive<br>floating number | 0       | 1.00    | Test Gas Accum For Period                                                                                                    |
| 9          | Test Gas Last Total<br>For Period    | R/O    | System                   | FLOAT        | 4      | Any positive<br>floating number | 0       | 1.00    | Test Gas Last Total For Period                                                                                                    |
| 10         | Test Gas Flow TLP                    | R/W    | User                     | TLP          | 3      |                                 | 0,0,0   | 1.00    | Test Gas Flow TLP                                                                                                    |
| 11         | Gas Correction Factor<br>Minimum     | R/W    | User                     | FLOAT        | 4      | Any positive<br>floating number | 0       | 1.00    | Gas Correction Factor<br>Minimum                                                                                                    |
| 12         | Apply Gas Quality To<br>Test Meter   | R/W    | User                     | UINT8        | 1      | $0 \rightarrow 1$               | 1       | 1.00    | Apply Gas Quality To Test<br>Meter                                                                                                    |
| 13         | Test Liquid Flow                     | R/O    | System                   | FLOAT        | 4      | Any positive<br>floating number | 0       | 1.00    | Test Liquid Flow                                                                                                    |
| 14         | Test Liquid Accum For<br>Period      | R/O    | System                   | FLOAT        | 4      | Any positive floating number    | 0       | 1.00    | Test Liquid Accum For Period                                                                                                    |
| 15         | Test Liquid Last Total<br>For Period | R/O    | System                   | FLOAT        | 4      | Any positive<br>floating number | 0       | 1.00    | Test Liquid Last Total For<br>Period                                                                                                    |
| 16         | Test Liquid TLP                      | R/W    | User                     | TLP          | 3      |                                 | 0,0,0   | 1.00    | Test Liquid TLP                                                                                                    |
| 17         | Action On Failure                    | R/W    |                          | UINT8        | 1      | 0 → 8                           | 0       | 2.07    | Action On Failure:                                                                                                    |
|            |                                      |        |                          |              |        |                                 |         |         | <ul> <li>0 = None</li> <li>1 = Skip Failed Well; Close<br/>Sales &amp; Test</li> <li>2 = Skip Failed Well; Open<br/>Sales &amp; Close Test</li> <li>3 = Shut All Valves</li> <li>4 = All Sales Open</li> <li>5 = Skip Failed Well; Open<br/>Sales &amp; Close Test<br/>w/Sequencing</li> <li>6 = All Sales Open<br/>w/Sequencing</li> <li>7 = Abort Test</li> </ul> |

8 = Stop Test

| Param<br># | Name                                     | Acesss | System or User<br>Update | Data<br>Type | Length | Range                           | Default | Version | Description of Functionality<br>and Meaning of Values               |
|------------|------------------------------------------|--------|--------------------------|--------------|--------|---------------------------------|---------|---------|---------------------------------------------------------------------|
| 18         | Valve Travel Time<br>(Sec)               | R/W    | User                     | FLOAT        | 4      | Any positive floating number    | 0       | 1.00    | Valve Travel Time (Sec)                                             |
| 19         | Valve Comparison<br>State                | R/W    | User                     | UINT8        | 1      | $0 \rightarrow 1$               | 0       | 1.00    | Valve Comparison State:<br><b>0</b> = Direct<br><b>1</b> = Reversed |
| 20         | Solenoid DO Invert                       | R/W    | User                     | UINT8        | 1      | $0 \rightarrow 1$               | 0       | 1.00    | Solenoid DO Invert:<br><b>0</b> = Normal<br><b>1</b> = Reversed     |
| 21         | Reserved                                 |        |                          |              |        |                                 |         |         |                                                                     |
| 22         | Min Period Before New<br>Factor Applied  | R/W    | User                     | FLOAT        | 4      | Any positive floating number    | 0       | 1.01    | Min Period Before New Factor<br>Applied                             |
| 23         | Test Oil Flow                            | R/O    | System                   | FLOAT        | 4      | Any positive floating number    | 0       | 1.01    | Test Oil Flow                                                       |
| 24         | Test Oil Accum For<br>Period             | R/O    | System                   | FLOAT        | 4      | Any positive floating number    | 0       | 1.01    | Test Oil Accum For Period                                           |
| 25         | Test Oil Last Total For<br>Period        | R/O    | System                   | FLOAT        | 4      | Any positive floating number    | 0       | 1.01    | Test Oil Last Total For Period                                      |
| 26         | Test Oil TLP                             | R/W    | User                     | TLP          | 3      |                                 | 0,0,0   | 1.01    | Test Oil TLP                                                        |
| 27         | Use Sales Total For<br>Virtual Calcs     | R/W    | User                     | UINT8        | 1      | $0 \rightarrow 1$               | 0       | 1.01    | Use Sales Total For Virtual Well Calcs:                             |
|            |                                          |        |                          |              |        |                                 |         |         | 0 = No Sales Meter<br>1 = Use Sales Meter                           |
| 28         | Sales Total Gas Flow                     | R/O    | System                   | FLOAT        | 4      | Any positive<br>floating number | 0       | 1.01    | Sales Total Gas Flow                                                |
| 29         | Sales Total Gas Accum<br>For Period      | R/O    | System                   | FLOAT        | 4      | Any positive<br>floating number | 0       | 1.01    | Sales Total Gas Accum For<br>Period                                 |
| 30         | Sales Total Gas Last<br>Total For Period | R/O    | System                   | FLOAT        | 4      | Any positive floating number    | 0       | 1.01    | Sales Total Gas Last Total For<br>Period                            |
| 31         | Sales Total Gas Flow<br>TLP              | R/W    | User                     | TLP          | 3      |                                 | 0,0,0   | 1.01    | Sales Total Gas Flow TLP                                            |
| 32         | Sales Total Gas<br>Today's Last          | R/O    | System                   | FLT          | 4      | Any positive floating number    | 0       | 1.01    | Sales Total Gas Today's Last                                        |

| Param<br># | Name                                                   | Acesss | System or User<br>Update | Data<br>Type | Length | Range                           | Default | Version | Description of Functionality<br>and Meaning of Values                                |
|------------|--------------------------------------------------------|--------|--------------------------|--------------|--------|---------------------------------|---------|---------|--------------------------------------------------------------------------------------|
| 33         | Log Gas Correction<br>Factor Events                    | R/W    | User                     | UINT8        | 1      | $0 \rightarrow 1$               | 1       | 1.01    | Log Gas Correction Factor To<br>Event Log:                                           |
|            |                                                        |        |                          |              |        |                                 |         |         | <ul><li>0 = Events Not Logged</li><li>1 = Log Events</li></ul>                       |
| 34         | Normalize Non-Test                                     | R/W    | User                     | UINT8        | 1      | $0 \rightarrow 1$               | 1       | 1.01    | Normalize Non-Test Wells:                                                            |
|            |                                                        |        |                          |              |        |                                 |         |         | <b>1</b> = Normalization<br><b>1</b> = Normalize                                     |
| 35         | Cycle Start TLP                                        | R/W    | User                     | TLP          | 3      |                                 | 0,0,0   | 2.00    | Cycle Start TLP                                                                      |
| 36         | Cycle Start Value                                      | R/W    | Both                     | UINT8        | 1      | $0 \rightarrow 2$               | 0       | 2.00    | Cycle Start Value:                                                                   |
|            |                                                        |        |                          |              |        |                                 |         |         | <ul> <li>0 = Cycle Stop</li> <li>1 = Cycle Start</li> <li>2 = Cycle Abort</li> </ul> |
| 37         | Timed Stop After                                       | R/W    | User                     | UINT8        | 1      | $0 \rightarrow 1$               | 0       | 2.00    | Timed Stop After Manual Start:                                                       |
|            | Manual Start                                           |        |                          |              |        |                                 |         |         | <ul><li>0 = No Timed Stop</li><li>1 = Stop After Timer</li></ul>                     |
| 38         | Test Meter Low Flow<br>Check Delay Preset<br>(Seconds) | R/W    | User                     | FLOAT        | 4      | Any positive floating number    | 0.1     | 2.00    | Test Meter Low Flow Check<br>Delay Preset (Seconds)                                  |
| 39         | Test Meter Low Flow<br>Between Cycles                  | R/W    | User                     | FLOAT        | 4      | Any positive floating number    | 1       | 2.00    | Test Meter Low Flow Between Cycles                                                   |
| 40         | Tank Oil Vapor Total                                   | R/O    | System                   | FLOAT        | 4      | Any positive<br>floating number | 0       | 2.00    | Tank Oil Vapor Total                                                                 |
| 41         | Tank Oil Vapor Factor                                  | R/W    | User                     | FLOAT        | 4      | Any positive<br>floating number | 0.25    | 2.00    | Tank Oil Vapor Factor                                                                |
| 42         | External Total Accum<br>Rollover                       | R/W    | User                     | U32          | 4      | 0 → 4294967295                  | 1000000 | 2.00    | External Total Accum Rollover                                                        |
| 43         | Oil Total Accum Value                                  | R/W    | Both                     | FLOAT        | 4      | Any positive<br>floating number | 0       | 2.00    | Oil Total Accum Value                                                                |
| 44         | Oil Last Total Accum<br>Value                          | R/O    | System                   | FLOAT        | 4      | Any positive<br>floating number | 0       | 2.00    | Oil Last Total Accum Value                                                           |
| 45         | H2O Total Accum<br>Value                               | R/W    | Both                     | FLOAT        | 4      | Any positive floating number    | 0       | 2.00    | H2O Total Accum Value                                                                |
| 46         | H2O Last Total Accum<br>Value                          | R/O    | System                   | FLOAT        | 4      | Any positive floating number    | 0       | 2.00    | H2O Last Total Accum Value                                                           |

| Param<br># | Name                               | Acesss | System or User<br>Update | Data<br>Type | Length | Range                           | Default | Version | Description of Functionality<br>and Meaning of Values |
|------------|------------------------------------|--------|--------------------------|--------------|--------|---------------------------------|---------|---------|-------------------------------------------------------|
| 47         | Cycle Step                         | R/O    | System                   | UINT8        | 1      | $0 \rightarrow 7$               | 0       | 2.07    | Cycle Step                                            |
| 48         | Log To Alarm Log                   | R/W    | User                     | UINT8        | 1      | $0 \rightarrow 7$               | 0       | 2.00    | Log To Alarm Log:                                     |
|            |                                    |        |                          |              |        |                                 |         |         | 0 = No<br>1 = Log Alarms                              |
| 49         | Cycle Message Text                 | R/O    | System                   | AC           | 20     | Alpha Numeric                   |         | 2.00    | Cycle Message Text                                    |
| 50         | Force Well Selection<br>After Stop | R/W    | User                     | UINT8        | 1      | $0 \rightarrow 1$               | 0       | 2.01    | Force Well Selection After<br>Stop:                   |
|            |                                    |        |                          |              |        |                                 |         |         | 0 = Normal Well Select<br>1 = Force Well Select       |
| 51         | Current Tested Well<br>Text        | R/O    | System                   | AC           | 10     | Alpha Numeric                   |         | 2.02    | Current Tested Well Text                              |
| 52         | Tank Oil Total TLP                 | R/W    | User                     | TLP          | 3      |                                 | 0,0,0   | 2.03    | Tank Oil Total TLP                                    |
| 53         | Tank Oil Period Accum              | R/O    | System                   | FLOAT        | 4      | Any positive<br>floating number | 0       | 2.03    | Tank Oil Period Accum                                 |
| 54         | Tank Oil Total Accum<br>Value      | R/O    | System                   | UINT32       | 4      |                                 | 0       | 2.03    | Tank Oil Total Accum Value                            |
| 55         | Tank Oil Last Total<br>Accum Value | R/O    | System                   | UINT32       | 4      |                                 | 0       | 2.03    | Tank Oil Last Total Accum<br>Value                    |
| 56         | Tank Water Total TLP               | R/W    | User                     | TLP          | 3      |                                 | 0,0,0   | 2.00    | Tank Water Total TLP                                  |
| 57         | Tank Water Period<br>Accum         | R/O    | System                   | FLOAT        | 4      | Any positive<br>floating number | 0       | 2.03    | Tank Water Period Accum                               |
| 58         | Tank Water Total<br>Accum Value    | R/O    | System                   | UINT32       | 4      |                                 | 0       | 2.03    | Tank Water Total Accum Value                          |
| 59         | Tank Water Total<br>Accum Value    | R/O    | System                   | UINT32       | 4      |                                 | 0       | 2.03    | Tank Water Total Accum Value                          |
| 60         | Cycle Abort TLP                    | R/W    | User                     | TLP          | 3      |                                 | 0,0,0   | 2.03    | Cycle Abort TLP                                       |
| 61         | Cycle Stop TLP                     | R/W    | User                     | TLP          | 3      |                                 | 0,0,0   | 2.03    | Cycle Stop TLP                                        |
| 62         | PrePurge Timer<br>(Hours)          | R/O    | System                   | FLOAT        | 4      | Any positive floating number    | 0       | 2.05    | PrePurge Timer (Hours)                                |

| Param<br># | Name                             | Acesss | System or User<br>Update | Data<br>Type | Length | Range                        | Default | Version | Description of Functionality<br>and Meaning of Values                                                                                                    |
|------------|----------------------------------|--------|--------------------------|--------------|--------|------------------------------|---------|---------|----------------------------------------------------------------------------------------------------|
| 63         | Test Validation Mode             | R/W    | User                     | U8           | 1      | $0 \rightarrow 3$            | 0       | 2.05    | Validation Mode:<br><b>0</b> = No Validation<br><b>1</b> = Accept Test Only<br><b>2</b> = Accept Or Reject Test<br><b>3</b> = Auto Accept                                                                                                    |
| 64         | Gas Factor Tolerance             | R/W    | User                     | FLOAT        | 4      | $0 \rightarrow 1.0$          | 0       | 2.05    | Gas Factor Tolerance                                                                                                    |
| 65         | Oil Ratio Tolerance              | R/W    | User                     | FLOAT        | 4      | $0 \rightarrow 1.0$          | 0       | 2.05    | Oil Ratio Tolerance                                                                                                    |
| 66         | Water Ratio Tolerance            | R/W    | User                     | FLOAT        | 4      | $0 \rightarrow 1.0$          | 0       | 2.05    | Water Ratio Tolerance                                                                                                    |
| 67         | Momentary Valve Time<br>On Delay | R/W    | User                     | FLOAT        | 4      | Any positive floating number | 0       | 2.05    | Momentary Valve Time On<br>Delay                                                                                                    |
| 68         | Alarm Code                       | R/O    | System                   | UINT8        | 1      | 0 → 142                      | 0       | 2.05    | Alarm Code:<br>0 = No Alarms<br>1 = No License Found<br>2 = Shutdown Well 1<br>3 = Shutdown Well 2<br>4 = Shutdown Well 3<br>5 = Shutdown Well 3<br>5 = Shutdown Well 4<br>6 = Shutdown Well 5<br>7 = Shutdown Well 7<br>9 = Shutdown Well 7<br>9 = Shutdown Well 9<br>11 = Shutdown Well 9<br>11 = Shutdown Well 10<br>12 = Shutdown Well 11<br>13 = Illegal Valve State Well 1<br>14 = Illegal Valve State Well 3<br>16 = Illegal Valve State Well 4<br>17 = Illegal Valve State Well 5<br>18 = Illegal Valve State Well 6<br>19 = Illegal Valve State Well 7<br>20 = Illegal Valve State Well 8<br>21 = Illegal Valve State Well 8<br>21 = Illegal Valve State Well 9<br>22 = Illegal Valve State Well 10<br>23 = Illegal Valve State Well 11<br>24 = Short Cycle Error<br>25 = Minimum Gas Factor |

**26** = Gas Factor > 1 **27** = Gas Factor Tolerance

| Param<br># | Name | Acesss | System or User<br>Update | Data<br>Type | Length | Range | Default | Version | Description of Functionality<br>and Meaning of Values |
|------------|------|--------|--------------------------|--------------|--------|-------|---------|---------|-------------------------------------------------------|
|            |      |        |                          |              |        |       |         |         | 28 = Water Ratio Tolerance                            |
|            |      |        |                          |              |        |       |         |         | <b>29</b> = Oil Ratio Tolerance                       |
|            |      |        |                          |              |        |       |         |         | <b>30</b> = Test Meter Flow Error                     |
|            |      |        |                          |              |        |       |         |         | <b>31</b> = Zero Test Gas Accum                       |
|            |      |        |                          |              |        |       |         |         | <b>32</b> = Zero Sales Gas Accum                      |
|            |      |        |                          |              |        |       |         |         | 33 = 2ero Well Gas Accum                              |
|            |      |        |                          |              |        |       |         |         | 34 = Last Test Aborted                                |
|            |      |        |                          |              |        |       |         |         | 35 = DI Permissive Fail                               |
|            |      |        |                          |              |        |       |         |         | <b>36</b> = Outlet Valve Fail                         |
|            |      |        |                          |              |        |       |         |         | 37 = Shutdown Well 12                                 |
|            |      |        |                          |              |        |       |         |         | 38 = Shutdown Well 13                                 |
|            |      |        |                          |              |        |       |         |         | 39 = Shutdown VVell 14                                |
|            |      |        |                          |              |        |       |         |         | 40 = Shutdown Well 15                                 |
|            |      |        |                          |              |        |       |         |         | 41 = Shutdown Well 16                                 |
|            |      |        |                          |              |        |       |         |         | 42 = Shutdown VVell 17                                |
|            |      |        |                          |              |        |       |         |         | 43 = Shutdown Well 18                                 |
|            |      |        |                          |              |        |       |         |         | 44 = Shutdown Well 19                                 |
|            |      |        |                          |              |        |       |         |         | 45 = Shutdown VVell 20                                |
|            |      |        |                          |              |        |       |         |         | 46 = Shutdown Well 21                                 |
|            |      |        |                          |              |        |       |         |         | 47 = Shutdown VVell 22                                |
|            |      |        |                          |              |        |       |         |         | 48 = Shutdown Well 23                                 |
|            |      |        |                          |              |        |       |         |         | 49 = Shutdown Well 24                                 |
|            |      |        |                          |              |        |       |         |         | 50 = Shutdown Well 25                                 |
|            |      |        |                          |              |        |       |         |         | 51 = Shutdown Well 20                                 |
|            |      |        |                          |              |        |       |         |         | 52 = Shutdown Well 27                                 |
|            |      |        |                          |              |        |       |         |         | 53 = Shutdown Well 20                                 |
|            |      |        |                          |              |        |       |         |         | 54 = Shutdown Well 29                                 |
|            |      |        |                          |              |        |       |         |         | 55 = Shutdown Well 30                                 |
|            |      |        |                          |              |        |       |         |         | 50 = Shutdown Well 31                                 |
|            |      |        |                          |              |        |       |         |         | 57 = Shutdown Well 32                                 |
|            |      |        |                          |              |        |       |         |         | 50 = Shutdown Well 33                                 |
|            |      |        |                          |              |        |       |         |         | <b>59</b> = Shutdown Well 34                          |
|            |      |        |                          |              |        |       |         |         | 61 – Shutdown Well 36                                 |
|            |      |        |                          |              |        |       |         |         | 61 = Shutdown Well 30                                 |
|            |      |        |                          |              |        |       |         |         | <b>63</b> – Shutdown Well 38                          |
|            |      |        |                          |              |        |       |         |         | 64 – Shutdown Well 39                                 |
|            |      |        |                          |              |        |       |         |         | <b>65</b> – Shutdown Well 40                          |
|            |      |        |                          |              |        |       |         |         | 66 – Shutdown Well 41                                 |
|            |      |        |                          |              |        |       |         |         | 67 – Shutdown Well 42                                 |
|            |      |        |                          |              |        |       |         |         | 68 – Shutdown Well 42                                 |
|            |      |        |                          |              |        |       |         |         | <b>69</b> – Shutdown Well 44                          |
|            |      |        |                          |              |        |       |         |         | 70 = Shutdown Well 45                                 |

| Param<br># | Name | Acesss | System or User<br>Update | Data<br>Type | Length | Range | Default | Version | Description of Functionality<br>and Meaning of Values  |
|------------|------|--------|--------------------------|--------------|--------|-------|---------|---------|--------------------------------------------------------|
|            |      |        |                          |              |        |       |         |         | 71 = Shutdown Well 46                                  |
|            |      |        |                          |              |        |       |         |         | 72 = Shutdown Well 47                                  |
|            |      |        |                          |              |        |       |         |         | 73 = Shutdown Well 48                                  |
|            |      |        |                          |              |        |       |         |         | 74 = Shutdown Well 49                                  |
|            |      |        |                          |              |        |       |         |         | 75 = Shutdown Well 50                                  |
|            |      |        |                          |              |        |       |         |         | 76 = Shutdown Well 51                                  |
|            |      |        |                          |              |        |       |         |         | 77 = Shutdown Well 52                                  |
|            |      |        |                          |              |        |       |         |         | 78 = Shutdown Well 53                                  |
|            |      |        |                          |              |        |       |         |         | <b>79</b> = Shutdown Well 54                           |
|            |      |        |                          |              |        |       |         |         | 80 = Shutdown Well 55                                  |
|            |      |        |                          |              |        |       |         |         | 81 = Shutdown Well 56                                  |
|            |      |        |                          |              |        |       |         |         | 82 = Shutdown Well 57                                  |
|            |      |        |                          |              |        |       |         |         | 83 = Shutdown Well 58                                  |
|            |      |        |                          |              |        |       |         |         | <b>84</b> = Shutdown Well 59                           |
|            |      |        |                          |              |        |       |         |         | <b>85</b> = Shutdown Well 60                           |
|            |      |        |                          |              |        |       |         |         | <b>86</b> = Shutdown Well 61                           |
|            |      |        |                          |              |        |       |         |         | 87 = Shutdown Well 62                                  |
|            |      |        |                          |              |        |       |         |         | 88 = Shutdown Well 63                                  |
|            |      |        |                          |              |        |       |         |         | <b>89</b> = Shutdown Well 64                           |
|            |      |        |                          |              |        |       |         |         | 90 = Valve State Well 12                               |
|            |      |        |                          |              |        |       |         |         | 91 = Valve State Well 13                               |
|            |      |        |                          |              |        |       |         |         | 92 = Valve State Well 14                               |
|            |      |        |                          |              |        |       |         |         | 93 = Valve State Well 15                               |
|            |      |        |                          |              |        |       |         |         | 94 = Valve State Well 16                               |
|            |      |        |                          |              |        |       |         |         | 95 = Valve State Well 17                               |
|            |      |        |                          |              |        |       |         |         | 96 = Valve State Well 18                               |
|            |      |        |                          |              |        |       |         |         | 97 =  Value State Well 19                              |
|            |      |        |                          |              |        |       |         |         | 98 = Valve State Well 20                               |
|            |      |        |                          |              |        |       |         |         | 99 = Valve State Well 21                               |
|            |      |        |                          |              |        |       |         |         | 100 = valve State Well 22                              |
|            |      |        |                          |              |        |       |         |         | 101 = Valve State Well 23<br>102 - Valve State Well 24 |
|            |      |        |                          |              |        |       |         |         | 102 = Valve State Well 24                              |
|            |      |        |                          |              |        |       |         |         | 103 = Valve State Well 25<br>104 - Valve State Well 26 |
|            |      |        |                          |              |        |       |         |         | 104 = Valve State Well 20<br>105 = Valve State Well 27 |
|            |      |        |                          |              |        |       |         |         | 105 = Valve State Well 27<br>106 = Valve State Well 28 |
|            |      |        |                          |              |        |       |         |         | 100 = Valve State Well 20                              |
|            |      |        |                          |              |        |       |         |         | 108 = Valve State Well 30                              |
|            |      |        |                          |              |        |       |         |         | <b>109</b> = Valve State Well 31                       |
|            |      |        |                          |              |        |       |         |         | 110 = Valve State Well 32                              |
|            |      |        |                          |              |        |       |         |         | 111 = Valve State Well 33                              |
|            |      |        |                          |              |        |       |         |         | <b>112</b> = Valve State Well 34                       |
|            |      |        |                          |              |        |       |         |         | <b>113</b> = Valve State Well 35                       |
|            |      |        |                          |              |        |       |         |         |                                                        |

| Param<br># | Name                              | Acesss | System or User<br>Update | Data<br>Type | Length | Range                        | Default | Version | Description of Functionality<br>and Meaning of Values                                                                                                    |
|------------|-----------------------------------|--------|--------------------------|--------------|--------|------------------------------|---------|---------|----------------------------------------------------------------------------------------------------|
|            |                                   |        |                          |              |        |                              |         |         | 114 = Valve State Well 36115 = Valve State Well 37116 = Valve State Well 38117 = Valve State Well 39118 = Valve State Well 40119 = Valve State Well 40119 = Valve State Well 41120 = Valve State Well 42121 = Valve State Well 43122 = Valve State Well 44123 = Valve State Well 45124 = Valve State Well 46125 = Valve State Well 48127 = Valve State Well 48127 = Valve State Well 49128 = Valve State Well 50129 = Valve State Well 51130 = Valve State Well 52131 = Valve State Well 53132 = Valve State Well 54133 = Valve State Well 55134 = Valve State Well 56135 = Valve State Well 57136 = Valve State Well 58137 = Valve State Well 59138 = Valve State Well 60139 = Valve State Well 61140 = Valve State Well 62141 = Valve State Well 63142 = Valve State Well 63 |
| 69         | Alarm Message                     | R/O    | System                   | AC           | 20     | Alpha Numeric                |         | 2.05    | Alarm Message                                                                                                    |
| 70         | Well Count<br>Acknowledge         | R/O    | System                   | UINT8        | 1      | $0 \rightarrow 11$           | 0       | 2.05    | Well Count Acknowledge                                                                                                    |
| 71         | Water Entrained In Oil<br>Percent | R/W    | User                     | FLOAT        | 4      | Any positive floating number | 0       | 2.05    | Water Entrained In Oil Percent                                                                                                    |
| 72         | Tank Oil Deduct TLP               | R/W    | User                     | TLP          | 3      |                              | 0,0,0   | 2.05    | Tank Oil Deduct TLP                                                                                                    |
| 73         | Tank Oil Deduct<br>Accum          | R/O    | System                   | FLOAT        | 4      | Any positive floating number | 0       | 2.05    | Tank Oil Deduct Accum                                                                                                    |
| 74         | Tank Oil Deduct                   | R/O    | System                   | FLOAT        | 4      | Any positive floating number | 0       | 2.05    | Tank Oil Deduct                                                                                                    |

#### Param System or User Data **Description of Functionality** Version Name Acesss Length Range Default Type and Meaning of Values # Update 75 R/O 0 Tank Oil Deduct Last System FLOAT 4 Any positive 2.05 Tank Oil Deduct Last floating number 76 Tank Water Deduct R/W User TLP 3 0.0.0 2.05 Tank Water Deduct TLP TLP 77 Tank Water Deduct R/O FLOAT 4 Any positive 0 2.05 System Tank Water Deduct Accum floating number Accum 78 Tank Water Deduct R/O FLOAT 4 0 2.05 System Any positive Tank Water Deduct floating number 79 Tank Water Deduct R/O System FLOAT 4 Any positive 0 2.05 Tank Water Deduct Last floating number Last Valve DI Mode R/W UINT8 1 0 80 User $0 \rightarrow 2$ 2.07 Valve DI Mode: **0** = DI Monitor Only 1 = Valve State Failure **2** = Start/Test Permissives 81 Previous Tested Well R/O System UINT8 1 $0 \rightarrow 11$ 0 2.07 Previous Tested Well R/O FLOAT 4 Any positive 0 82 Sales Gas Total Accum System 2.10 Sales Gas Total Accum Value Value floating number Test Separator Outlet TLP 3 83 R/W User 0,0,0 2.11 Test Separator Outlet Sole Sole Open TLP Open TLP Test Separator Outlet R/O UINT8 1 0 2.11 Test Separator Outlet Open 84 System $0 \rightarrow 1$ Open Value Value 85 Test Separator Outlet R/W User TLP 3 0.0.0 2.11 Test Separator Outlet Sole Sole Close TLP Close TLP 86 Test Separator Outlet R/O 1 0 2.11 **Test Separator Outlet Close** System UINT8 $0 \rightarrow 1$ Close Value Value Test Separator Outlet R/W User TLP 3 Test Separator Outlet Open 87 0.0.0 2.11 Open Limit Switch TLP Limit Switch TLP Test Separator Outlet R/O UINT8 1 0 2.11 Test Separator Outlet Open 88 System $0 \rightarrow 1$ Open Limit Switch Limit Switch Value Value R/W TLP 3 89 Test Separator Outlet User 0.0.0 2.11 **Test Separator Outlet Close** Close Limit Switch TLP Limit Switch TLP

| Param<br># | Name                                                 | Acesss | System or User<br>Update | Data<br>Type | Length | Range                           | Default    | Version | Description of Functionality<br>and Meaning of Values                                                            |
|------------|------------------------------------------------------|--------|--------------------------|--------------|--------|---------------------------------|------------|---------|----------------------------------------------------------------------------------------------------|
| 90         | Test Separator Outlet<br>Close Limit Switch<br>Value | R/O    | System                   | UINT8        | 1      | 0 → 1                           | 0          | 2.11    | Test Separator Outlet Close<br>Limit Switch Value                                                                |
| 91         | Test Separator Outlet<br>Valve Delay Preset<br>(Sec) | R/W    | User                     | FLOAT        | 4      | Any positive floating number    | 0          | 2.11    | Test Separator Outlet Valve<br>Delay Preset (Sec)                                                                |
| 92         | Test Separator Outlet<br>Valve Timer (Sec)           | R/O    | System                   | FLOAT        | 4      | Any positive<br>floating number | 0          | 2.11    | Test Separator Outlet Valve<br>Timer (Sec)                                                                       |
| 93         | Max Logicals                                         | R/O    | System                   | UINT8        | 1      |                                 | 11, 32, 64 | 4.00    | Max Logicals                                                                                                    |
| 94         | Insert Well Once                                     | R/O    | Both                     | UINT8        | 1      | $0 \rightarrow 2$               | 0          | 4.04    | Insert Well Once:<br><b>0</b> = None<br><b>1</b> = Insert Next<br><b>2</b> = Restore Well Order<br>(System Only) |
| 95         | Well To Insert                                       | R/W    | User                     | UINT8        | 1      | $0 \rightarrow 10, 31, 63$      | 1          | 4.04    | Well To Insert                                                                                                   |
| 96         | Well To Restore                                      | R/O    | System                   | UINT8        | 1      | 0  ightarrow 10, 31, 63         | 1          | 4.04    | Well To Restore                                                                                                  |
| 97         | Use Individual Well<br>Test Times                    | R/W    | User                     | UINT8        | 1      | $0 \rightarrow 1$               | 0          | 4.04    | Use Individual Well Test Times                                                                                   |
| 98         | Held Test Report                                     | R/O    | System                   | UINT8        | 1      | $0 \rightarrow 11, 32, 64$      | 0          | 4.10    | Held Test Report                                                                                                 |
| 99         | Held Test Report Date                                | R/O    | System                   | FLOAT        | 4      | Any positive<br>floating number | 0          | 4.10    | Held Test Report Date                                                                                            |
| 100        | Held Test Report Time                                | R/O    | System                   | FLOAT        | 4      | Any positive<br>floating number | 0          | 4.10    | Held Test Report Time                                                                                            |
| 101        | Held Test Report<br>Date/Time                        | R/O    | System                   | FLOAT        | 4      |                                 | 0          | 4.10    | Held Test Report Date/Time<br>(Seconds elapsed since<br>1/01/1970 UTC)                                           |
| 102        | Held Test Gas Accum<br>For Period                    | R/O    | System                   | FLOAT        | 4      | Any positive<br>floating number | 0          | 4.10    | Held Test Gas Accum For<br>Period                                                                                |
| 103        | Held Well Gas Accum<br>For Period                    | R/O    | System                   | FLOAT        | 4      | Any positive floating number    | 0          | 4.10    | Held Well Gas Accum For<br>Period                                                                                |
| 104        | Held Test Liquid<br>Accum For Period                 | R/O    | System                   | FLOAT        | 4      | Any positive floating number    | 0          | 4.10    | Held Test Liquid Accum For<br>Period                                                                             |
|            |                                                      |        |                          |              |        |                                 |            |         |                                                                                                    |

| Param<br># | Name                                 | Acesss | System or User<br>Update | Data<br>Type | Length | Range                        | Default | Version | Description of Functionality<br>and Meaning of Values                                                                                                    |
|------------|--------------------------------------|--------|--------------------------|--------------|--------|------------------------------|---------|---------|----------------------------------------------------------------------------------------------------|
| 105        | Held Test Oil Accum<br>For Period    | R/O    | System                   | FLOAT        | 4      | Any positive floating number | 0       | 4.10    | Held Test Oil Accum For Period                                                                                                    |
| 106        | Held Gas Factor                      | R/O    | System                   | FLOAT        | 4      | Any positive floating number | 0       | 4.10    | Held Gas Factor                                                                                                    |
| 107        | Held Liquid Ratio                    | R/O    | System                   | FLOAT        | 4      | Any positive floating number | 0       | 4.10    | Held Liquid Ratio                                                                                                    |
| 108        | Held Oil Ratio                       | R/O    | System                   | FLOAT        | 4      | Any positive floating number | 0       | 4.10    | Held Oil Ratio                                                                                                    |
| 109        | Held Alarm Status                    | R/O    | System                   | U8           | 1      |                              | 0       | 4.10    | Held Alarm Status                                                                                                    |
| 110        | Held Test Duration<br>(Hrs)          | R/O    | System                   | FLOAT        | 4      | Any positive floating number | 0       | 4.10    | Held Test Duration (Hrs)                                                                                                    |
| 111        | Held Test Gas 24 Hr<br>Equivalent    | R/O    | System                   | FLOAT        | 4      | Any positive floating number | 0       | 4.10    | Held Test Gas 24 Hr Equivalent                                                                                                    |
| 112        | Held Well Gas 24 Hr<br>Equivalent    | R/O    | System                   | FLOAT        | 4      | Any positive floating number | 0       | 4.10    | Held Well Gas 24 Hr Equivalent                                                                                                    |
| 113        | Held Test Liquid 24 Hr<br>Equivalent | R/O    | System                   | FLOAT        | 4      | Any positive floating number | 0       | 4.10    | Held Test Liquid 24 Hr<br>Equivalent                                                                                                    |
| 114        | Held Test Oil 24 Hr<br>Equivalent    | R/O    | System                   | FLOAT        | 4      | Any positive floating number | 0       | 4.10    | Held Test Oil 24 Hr Equivalent                                                                                                    |
| 115        | Held Tubing Press Avg                | R/O    | System                   | FLOAT        | 4      | Any positive floating number | 0       | 4.10    | Held Tubing Press Avg                                                                                                    |
| 116        | Held Casing Press Avg                | R/O    | System                   | FLOAT        | 4      | Any positive floating number | 0       | 4.10    | Held Casing Press Avg                                                                                                    |
| 117        | Held Choke Position<br>Avg           | R/O    | System                   | FLOAT        | 4      | Any positive floating number | 0       | 4.10    | Held Choke Position Avg                                                                                                    |
| 118        | Data Update Rate                     | R/W    | User                     | UINT8        | 1      | 1, 2, 4, 6, 8, 10            | 1       | 4.11    | Data Update Rate                                                                                                    |
| 119        | Watchdog Timer                       | R/O    | System                   | UINT16       | 2      | 0 → 65,535                   | 0       | 4.13.00 | Shows the current value of the<br>user program watchdog timer.<br>This value increments by a<br>value of 1 for each execution<br>cycle of the user program. |
| 120        | Test Gas Meas Type                   | R/W    | User                     | UINT8        | 1      | 0 → 1                        | 0       | 4.13.00 | Describes the behavior of the<br>parameter being selected for<br>the test gas meter input. When                                                             |

| Param<br># | Name                 | Acesss | System or User<br>Update | Data<br>Type | Length | Range             | Default | Version | Description of Functionality<br>and Meaning of Values                                                                                                    |
|------------|----------------------|--------|--------------------------|--------------|--------|-------------------|---------|---------|----------------------------------------------------------------------------------------------------|
|            |                      |        |                          |              |        |                   |         |         | accumulation is selected, it is<br>expected that an incrementing<br>accumulator parameter is<br>selected. When flowrate is<br>selected, it is expected that a<br>live flowrate which drops to 0<br>when there is no flow is<br>selected.                                                                                                    |
|            |                      |        |                          |              |        |                   |         |         | 0 = Accumulated                                                                                                    |
|            |                      |        |                          |              |        |                   |         |         | 1 = Flowrate                                                                                                    |
| 121        | Sales Gas Meas Type  | R/W    | User                     | UINT8        | 1      | 0 → 1             | 0       | 4.13.00 | Describes the behavior of the<br>parameter being selected for<br>the sales gas meter input.<br>When accumulation is selected,<br>it is expected that an<br>incrementing accumulator<br>parameter is selected. When<br>flowrate is selected, it is<br>expected that a live flowrate<br>which drops to 0 when there is<br>no flow is selected.                                     |
|            |                      |        |                          |              |        |                   |         |         | 0 = Accumulated                                                                                                    |
|            |                      |        |                          |              |        |                   |         |         | 1 = Flowrate                                                                                                    |
| 122        | Test Water Meas Type | R/W    | User                     | UINT8        | 1      | 0 → 1             | 0       | 4.13.00 | Describes the behavior of the<br>parameter being selected for<br>the test water meter input.<br>When accumulation is selected,<br>it is expected that an<br>incrementing accumulator<br>parameter is selected. When<br>flowrate is selected, it is<br>expected that a live flowrate<br>which drops to 0 when there is<br>no flow is selected.<br>0 = Accumulated<br>1 = Flowrate |
| 123        | Test Oil Meas Type   | R/W    | User                     | UINT8        | 1      | $0 \rightarrow 1$ | 0       | 4.13.00 | Describes the behavior of the                                                                                                    |
|            |                      |        |                          |              |        |                   |         |         | parameter being selected for                                                                                                    |

| Param<br># | Name                   | Acesss | System or User<br>Update | Data<br>Type | Length | Range          | Default | Version | Description of Functionality<br>and Meaning of Values                                                                                                    |
|------------|------------------------|--------|--------------------------|--------------|--------|----------------|---------|---------|----------------------------------------------------------------------------------------------------|
|            |                        |        |                          |              |        |                |         |         | the test oil meter input. When<br>accumulation is selected, it is<br>expected that an incrementing<br>accumulator parameter is<br>selected. When flowrate is<br>selected, it is expected that a<br>live flowrate which drops to 0<br>when there is no flow is<br>selected. |
|            |                        |        |                          |              |        |                |         |         | 0 = Accumulated<br>1 = Flowrate                                                                                                    |
| 124        | PrePurge Timer Start   | R/O    | System                   | UINT32       | 4      | 0 → 4294967295 | 0       | 4.13.00 | The starting time of the pre-<br>purge process. This allows the<br>current value of the timer to be<br>saved correctly following a<br>system or program restart.                                                                                                    |
| 125        | Test Timer Start       | R/O    | System                   | UINT32       | 4      | 0 → 4294967295 | 0       | 4.13.00 | The starting time of the well<br>test process. This allows the<br>current value of the timer to be<br>saved correctly following a<br>system or program restart.                                                                                                    |
| 126        | Post Purge Timer Start | R/O    | System                   | UINT32       | 4      | 0 → 4294967295 | 0       | 4.13.00 | The starting time of the post-<br>purge process. This allows the<br>current value of the timer to be<br>saved correctly following a<br>system or program restart.                                                                                                    |
| 127        | Valve Timer Start      | R/O    | System                   | UINT32       | 4      | 0 → 4294967295 | 0       | 4.13.00 | The starting time of the valve<br>process. This allows the<br>current value of the timer to be<br>saved correctly following a<br>system or program restart.                                                                                                    |
| 128        | Valve Seq Timer Start  | R/O    | System                   | UINT32       | 4      | 0 → 4294967295 | 0       | 4.13.00 | The starting time of the valve<br>sequence process. This allows<br>the current value of the timer to<br>be saved correctly following a<br>system or program restart.                                                                                                    |

# 4.3 Point Type 64/213/217: Wells

Point type 64/213/217 contains the parameters for the configuration of the wells of the program. The program supports up to 64 logicals of point type 64, up to 32 logicals of point type 213, and 11 logicals of point type 217.

| Param<br># | Name                                   | Acesss | System or User<br>Update | Data<br>Type | Length | Range                           | Default         | Version | Description of Functionality<br>and Meaning of Values   |
|------------|----------------------------------------|--------|--------------------------|--------------|--------|---------------------------------|-----------------|---------|---------------------------------------------------------|
| 0          | Well Tag                               | R/W    | User                     | AC           | 10     | Alpha Numeric                   | Well 1 to<br>64 | 1.00    | Test Well Tag                                           |
| 1          | Well Enable                            | R/W    | Both                     | UINT8        | 1      | 0 → 1                           | 0               | 1.00    | Scan Enable:<br><b>0</b> = Disable<br><b>1</b> = Enable |
| 2          | Well Flow                              | R/O    | System                   | FLOAT        | 4      | Any positive floating number    | 0               | 1.00    | Well Flow Composite                                     |
| 3          | Well Gas Accum For<br>Period           | R/O    | System                   | FLOAT        | 4      | Any positive<br>floating number | 0               | 1.00    | Well Gas Accum For Period                               |
| 4          | Well Gas Last Total<br>For Period      | R/O    | System                   | FLOAT        | 4      | Any positive<br>floating number | 0               | 1.00    | Well Gas Last Total For Period                          |
| 5          | Well Flow TLP                          | R/W    | User                     | TLP          | 3      |                                 | 0,0,0           | 1.00    | Well Flow TLP                                           |
| 6          | Well Gas Correction<br>Factor          | R/W    | Both                     | FLOAT        | 4      | Any positive<br>floating number | 1               | 1.00    | Well Gas Correction Factor                              |
| 7          | Well Liquid Ratio                      | R/W    | Both                     | FLOAT        | 4      | Any positive<br>floating number | 1               | 1.00    | Well Liquid Ratio                                       |
| 8          | Test Solenoid TLP                      | R/W    | User                     | TLP          | 3      |                                 | 0,0,0           | 1.00    | Test Solenoid TLP                                       |
| 9          | Test Solenoid Value                    | R/O    | System                   | UINT8        | 1      | $0 \rightarrow 1$               | 0               | 1.00    | Test Solenoid Value                                     |
| 10         | Test Valve Open Limit<br>Switch TLP    | R/W    | User                     | TLP          | 3      |                                 | 0,0,0           | 1.00    | Test Valve Open Limit Switch<br>TLP                     |
| 11         | Test Valve Open Limit<br>Switch Value  | R/W    | User                     | UINT8        | 1      | $0 \rightarrow 1$               | 0               | 2.00    | Test Valve Open Limit Switch Value                      |
| 12         | Test Valve Close Limit<br>Switch TLP   | R/W    | User                     | TLP          | 3      |                                 | 0,0,0           | 1.00    | Test Valve Close Limit Switch TLP                       |
| 13         | Test Valve Close Limit<br>Switch Value | R/W    | User                     | UINT8        | 1      | $0 \rightarrow 1$               | 0               | 2.00    | Test Valve Close Limit Switch Value                     |
| 14         | Sales Solenoid TLP                     | R/W    | User                     | TLP          | 3      |                                 | 0,0,0           | 1.00    | Sales Solenoid TLP                                      |

| Param<br># | Name                                    | Acesss | System or User<br>Update | Data<br>Type | Length | Range                           | Default | Version | Description of Functionality<br>and Meaning of Values                                                                |
|------------|-----------------------------------------|--------|--------------------------|--------------|--------|---------------------------------|---------|---------|----------------------------------------------------------------------------------------------------|
| 15         | Sales Solenoid Value                    | R/O    | System                   | UINT8        | 1      | $0 \rightarrow 1$               | 0       | 1.00    | Sales Solenoid Value                                                                                                 |
| 16         | Sales Valve Open Limit<br>Switch TLP    | R/W    | User                     | TLP          | 3      |                                 | 0,0,0   | 1.00    | Sales Valve Open Limit Switch<br>TLP                                                                                 |
| 17         | Sales Valve Open Limit<br>Switch Value  | R/W    | User                     | UINT8        | 1      | $0 \rightarrow 1$               | 0       | 1.00    | Sales Valve Open Limit Switch<br>Value                                                                               |
| 18         | Sales Valve Close<br>Limit Switch TLP   | R/W    | User                     | TLP          | 3      |                                 | 0,0,0   | 1.00    | Sales Valve Close Limit Switch<br>TLP                                                                                |
| 19         | Sales Valve Close<br>Limit Switch Value | R/W    | User                     | UINT8        | 1      | $0 \rightarrow 1$               | 0       | 1.00    | Sales Valve Close Limit Switch Value                                                                                 |
| 20         | Test Report Accum<br>Softpoint Table    | R/W    | User                     | UINT8        | 1      | $0 \rightarrow 32$              | 1       | 1.00    | Test Report Accum Softpoint<br>Table:                                                                                |
|            |                                         |        |                          |              |        |                                 |         |         | 0 = Disable<br>1 - 32 = Softpoint Table<br>Selection                                                                 |
| 21         | Well Shutdown Trip                      | R/W    | User                     | UINT8        | 1      | $0 \rightarrow 1$               | 0       | 1.00    | Well Shutdown Trip:                                                                                                  |
|            |                                         |        |                          |              |        |                                 |         |         | <ul> <li>0 = Normal</li> <li>1 = Shutdown</li> <li>0 = Shutdown (Inverted)</li> <li>1 = Normal (Inverted)</li> </ul> |
| 22         | Well Shutdown TLP                       | R/W    | User                     | TLP          | 3      |                                 | 0,0,0   | 1.00    | Well Shutdown TLP                                                                                                    |
| 23         | Well Oil Ratio                          | R/W    | Both                     | FLOAT        | 4      | Any positive<br>floating number | 0       | 1.01    | Well Oil Ratio                                                                                                    |
| 24         | Well Total Accum                        | R/O    | System                   | FLOAT        | 4      | Any positive<br>floating number | 0       | 1.01    | Well Virtual Total Accum                                                                                             |
| 25         | Well Today's Accum                      | R/O    | System                   | FLOAT        | 4      | Any positive<br>floating number | 0       | 1.01    | Well Virtual Today's Accum                                                                                           |
| 26         | Well Yesterday's<br>Accum               | R/O    | System                   | FLOAT        | 4      | Any positive<br>floating number | 0       | 1.01    | Well Virtual Yesterday's Accum                                                                                       |
| 27         | Oil Accum For Period                    | R/O    | System                   | FLOAT        | 4      | Any positive floating number    | 0       | 2.00    | Oil Accum For Period                                                                                                 |
| 28         | Oil Total Accum                         | R/O    | System                   | FLOAT        | 4      | Any positive floating number    | 0       | 2.00    | Oil Total Accum                                                                                                    |
| 29         | Oil Today's Accum                       | R/O    | System                   | FLOAT        | 4      | Any positive floating number    | 0       | 2.00    | Oil Today's Accum                                                                                                    |

| Param<br># | Name                               | Acesss | System or User<br>Update | Data<br>Type | Length | Range                           | Default | Version | Description of Functionality<br>and Meaning of Values |
|------------|------------------------------------|--------|--------------------------|--------------|--------|---------------------------------|---------|---------|-------------------------------------------------------|
| 30         | Oil Yesterday's Accum              | R/O    | System                   | FLOAT        | 4      | Any positive floating number    | 0       | 2.00    | Oil Yesterday's Accum                                 |
| 31         | H2O Accum For Period               | R/O    | System                   | FLOAT        | 4      | Any positive floating number    | 0       | 2.00    | H2O Accum For Period                                  |
| 32         | H2O Total Accum                    | R/O    | System                   | FLOAT        | 4      | Any positive<br>floating number | 0       | 2.00    | H2O Total Accum                                       |
| 33         | H2O Today's Accum                  | R/O    | System                   | FLOAT        | 4      | Any positive floating number    | 0       | 2.00    | H2O Today's Accum                                     |
| 34         | H2O Yesterday's<br>Accum           | R/O    | System                   | FLOAT        | 4      | Any positive floating number    | 0       | 2.00    | H2O Yesterday's Accum                                 |
| 35         | PrePurge Timer Preset<br>(Hours)   | R/W    | User                     | FLOAT        | 4      | Any positive<br>floating number | 0       | 2.05    | PrePurge Timer Preset (Hours)                         |
| 36         | Last Test Date                     | R/O    | System                   | FLOAT        | 4      | Any positive<br>floating number | 0       | 2.05    | Last Test Date                                        |
| 37         | Last Test Time                     | R/O    | System                   | FLOAT        | 4      | Any positive<br>floating number | 0       | 2.05    | Last Test Time                                        |
| 38         | Last Test Accum For<br>Period      | R/O    | System                   | FLOAT        | 4      | Any positive<br>floating number | 0       | 2.05    | Last Test Accum For Period                            |
| 39         | Last Well Accum For<br>Period      | R/O    | System                   | FLOAT        | 4      | Any positive<br>floating number | 0       | 2.05    | Last Well Accum For Period                            |
| 40         | Last Liquid Accum For<br>Period    | R/O    | System                   | FLOAT        | 4      | Any positive floating number    | 0       | 2.05    | Last Liquid Accum For Period                          |
| 41         | Last Oil Accum For<br>Period       | R/O    | System                   | FLOAT        | 4      | Any positive floating number    | 0       | 2.05    | Last Oil Accum For Period                             |
| 42         | Last Well Gas<br>Correction Factor | R/O    | System                   | FLOAT        | 4      | Any positive floating number    | 1       | 2.05    | Last Well Gas Correction<br>Factor                    |
| 43         | Last Well Liquid Ratio             | R/O    | System                   | FLOAT        | 4      | Any positive floating number    | 1       | 2.05    | Last Well Liquid Ratio                                |
| 44         | Last Well Oil Ratio                | R/O    | System                   | FLOAT        | 4      | Any positive floating number    | 1       | 2.05    | Last Well Oil Ratio                                   |
| 45         | Last Alarm Status                  | R/O    | System                   | UINT8        | 1      | $0 \rightarrow 35$              | 0       | 2.05    | Last Alarm Status                                     |
| 46         | Test Close Solenoid<br>TLP         | R/W    | User                     | TLP          | 3      |                                 | 0,0,0   | 2.05    | Test Close Solenoid TLP                               |

| Param<br># | Name                                    | Acesss | System or User<br>Update | Data<br>Type | Length | Range                           | Default | Version | Description of Functionality<br>and Meaning of Values                                                                                                    |
|------------|-----------------------------------------|--------|--------------------------|--------------|--------|---------------------------------|---------|---------|----------------------------------------------------------------------------------------------------|
| 47         | Test Close Solenoid<br>Valve            | R/O    | System                   | UINT8        | 1      | $0 \rightarrow 1$               | 0       | 2.05    | Test Close Solenoid Valve                                                                                                    |
| 48         | Sales Close Solenoid<br>TLP             | R/W    | User                     | TLP          | 3      |                                 | 0,0,0   | 2.05    | Sales Close Solenoid TLP                                                                                                    |
| 49         | Sales Close Solenoid<br>Value           | R/O    | System                   | UINT8        | 1      | $0 \rightarrow 1$               | 0       | 2.05    | Sales Close Solenoid Value                                                                                                    |
| 50         | Slave Open Solenoid<br>TLP              | R/W    | User                     | TLP          | 3      |                                 | 0,0,0   | 2.05    | Slave Open Solenoid TLP                                                                                                    |
| 51         | Slave Open Solenoid<br>Value            | R/O    | System                   | UINT8        | 1      | $0 \rightarrow 1$               | 0       | 2.05    | Slave Open Solenoid Value                                                                                                    |
| 52         | Slave Close Solenoid<br>TLP             | R/W    | User                     | TLP          | 3      |                                 | 0,0,0   | 2.05    | Slave Close Solenoid TLP                                                                                                    |
| 53         | Slave Close Solenoid<br>Valve           | R/O    | System                   | UINT8        | 1      | $0 \rightarrow 1$               | 0       | 2.05    | Slave Close Solenoid Valve                                                                                                    |
| 54         | Slave Valve Open Limit<br>Switch TLP    | R/W    | User                     | TLP          | 3      |                                 | 0,0,0   | 2.05    | Slave Valve Open Limit Switch<br>TLP                                                                                                    |
| 55         | Slave Valve Open Limit<br>Switch Value  | R/O    | System                   | UINT8        | 1      | $0 \rightarrow 1$               | 0       | 2.05    | Slave Valve Open Limit Switch<br>Value                                                                                                    |
| 56         | Slave Valve Close<br>Limit Switch TLP   | R/W    | User                     | TLP          | 3      |                                 | 0,0,0   | 2.05    | Slave Valve Close Limit Switch<br>TLP                                                                                                    |
| 57         | Slave Valve Close<br>Limit Switch Value | R/O    | System                   | UINT8        | 1      | $0 \rightarrow 1$               | 0       | 2.05    | Slave Valve Close Limit Switch Value                                                                                                    |
| 58         | Slave Valve Delay<br>Preset (Sec)       | R/W    | User                     | FLOAT        | 4      | Any positive<br>floating number | 0       | 2.05    | Slave Valve Delay Preset (Sec)                                                                                                    |
| 59         | Master Valve                            | R/W    | User                     | UINT8        | 1      | $0 \rightarrow 1$               | 0       | 2.05    | Master Valve:<br>0 = Sales Valve As Master<br>1 = Test Valve As Master                                                                                   |
| 60         | Validation Command                      | R/W    | User                     | UINT8        | 1      | 0 → 5                           | 0       | 2.05    | Validation Command:<br>0 = UnAcknowledge<br>1 = Test Accept<br>2 = Test Reject<br>3 = Hold Last Test<br>4 = Last/Hold Accepted<br>5 = Last/Hold Accepted |

| Param<br># | Name                                     | Acesss | System or User<br>Update | Data<br>Type | Length | Range                              | Default           | Version | Description of Functionality<br>and Meaning of Values |
|------------|------------------------------------------|--------|--------------------------|--------------|--------|------------------------------------|-------------------|---------|-------------------------------------------------------|
| 61         | Well Tested                              | R/O    | System                   | UINT8        | 1      | $0 \rightarrow 1$                  | 0                 | 2.07    | Well Tested (Test Once Cycle):                        |
|            |                                          |        |                          |              |        |                                    |                   |         | 0 = Untested<br>1 = Tested                            |
| 62         | Well Shutdown Trip                       | R/W    | User                     | UINT8        | 1      | $0 \rightarrow 1$                  | 0                 | 2.09    | Well Shutdown Trip Invert:                            |
|            | Invert                                   |        |                          |              |        |                                    |                   |         | 0 = Untested<br>1 = Tested                            |
| 63         | Test Duration Hours                      | R/O    | System                   | FLOAT        | 4      | Any Positive Float<br>Point Number | 0                 | 2.09    | Test Duration Hours                                   |
| 64         | Last Test Duration<br>Hours              | R/O    | System                   | FLOAT        | 4      | Any Positive Float<br>Point Number | 0                 | 2.09    | Last Test Duration Hours                              |
| 65         | Tubing Average TLP                       | R/W    | User                     | TLP          | 3      |                                    | 0,0,0             | 2.09    | Tubing Average TLP                                    |
| 66         | Tubing Average Value                     | R/O    | System                   | FLOAT        | 4      | Any Positive Float<br>Point Number | 0                 | 2.09    | Tubing Average Value                                  |
| 67         | Casing Average TLP                       | R/W    | User                     | TLP          | 3      |                                    | 0,0,0             | 2.09    | Casing Average TLP                                    |
| 68         | Casing Average Value                     | R/O    | System                   | FLOAT        | 4      | Any Positive Float<br>Point Number | 0                 | 2.09    | Casing Average Value                                  |
| 69         | Choke Position<br>Average TLP            | R/W    | User                     | FLOAT        | 3      |                                    | 0,0,0             | 2.09    | Choke Position Average TLP                            |
| 70         | Choke Position<br>Average Value          | R/O    | System                   | FLOAT        | 4      | Any Positive Float<br>Point Number | 0                 | 2.09    | Choke Position Average Value                          |
| 71         | Last Test Gas 24 Hour<br>Equivalent      | R/O    | System                   | FLOAT        | 4      | Any Positive Float<br>Point Number | 0                 | 4.00    | Last Test Gas 24 Hour<br>Equivalent                   |
| 72         | Last Well Gas 24 Hour<br>Equivalent      | R/O    | System                   | FLOAT        | 4      | Any Positive Float<br>Point Number | 0                 | 4.00    | Last Well Gas 24 Hour<br>Equivalent                   |
| 73         | Last Test Liquid 24<br>Hour Equivalent   | R/O    | System                   | FLOAT        | 4      | Any Positive Float<br>Point Number | 0                 | 4.00    | Last Test Liquid 24 Hour<br>Equivalent                |
| 74         | Last Test Oil 24 Hour<br>Equivalent      | R/O    | System                   | FLOAT        | 4      | Any Positive Float<br>Point Number | 0                 | 4.00    | Last Test Oil 24 Hour<br>Equivalent                   |
| 75         | Well Test Order                          | R/W    | User                     | U8           | 1      | 0 → 255                            | 0 → 11,<br>32, 64 | 4.04    | Well Test Order                                       |
| 76         | Test Period/Timed<br>Stop Preset (Hours) | R/W    | User                     | FLOAT        | 4      | Any Positive Float<br>Point Number | 24                | 4.04    | Test Period/Timed Stop Preset<br>(Hours)              |

| Param<br># | Name                | Acesss | System or User<br>Update | Data<br>Type | Length | Range | Default | Version | Description of Functionality<br>and Meaning of Values                                                                                                    |
|------------|---------------------|--------|--------------------------|--------------|--------|-------|---------|---------|----------------------------------------------------------------------------------------------------|
| 77         | Last Test Date/Time | R/O    | System                   | TIME         | 4      |       | 0       | 4.10    | Last Test Date/Time (Seconds elapsed since 1/01/1970 UTC)                                                                                                    |
| 78         | Well Meas Type      | R/W    | User                     | UINT8        | 1      | 0 → 2 | 0       | 4.13.00 | Describes the behavior of the<br>parameter being selected for<br>the sales gas meter input.<br>When accumulation is selected,<br>it is expected that an<br>incrementing accumulator<br>parameter is selected. When<br>flowrate is selected, it is<br>expected that a live flowrate<br>which drops to 0 when there is<br>no flow is selected. The option<br>of Specified Soft Point Order<br>allows meter data from a<br>remote device to be used. |
|            |                     |        |                          |              |        |       |         |         | 0 = Accumulated                                                                                                    |
|            |                     |        |                          |              |        |       |         |         | 1 = Flowrate                                                                                                    |
|            |                     |        |                          |              |        |       |         |         | 2 = Specified Soft Point Order                                                                                                    |

[This page is intentionally left blank.]

For customer service and technical support, visit www.EmersonProcess.com/Remote/Support.

### Global Headquarters,

North America, and Latin America: Emerson Process Management Remote Automation Solutions 6005 Rogerdale Road Houston, TX 77072 U.S.A. T +1 281 879 2699 | F +1 281 988 4445 www.EmersonProcess.com/Remote

#### Europe:

Emerson Process Management Remote Automation Solutions Unit 8, Waterfront Business Park Dudley Road, Brierley Hill Dudley UK DY5 1LX T +44 1384 487200 | F +44 1384 487258

#### Middle East/Africa:

Emerson Process Management Remote Automation Solutions Emerson FZE P.O. Box 17033 Jebel Ali Free Zone – South 2 Dubai U.A.E. T +971 4 8118100 | F +971 4 8865465

#### Asia-Pacific:

Emerson Process Management Remote Automation Solutions 1 Pandan Crescent Singapore 128461 T +65 6777 8211 | F +65 6777 0947 © 2015–2016 Remote Automation Solutions, a business unit of Emerson Process Management. All rights reserved.

This publication is for informational purposes only. While every effort has been made to ensure accuracy, this publication shall not be read to include any warranty or guarantee, express or implied, including as regards the products or services described or their use or applicability. Remote Automation Solutions (RAS) reserves the right to modify or improve the designs or specifications of its products at any time without notice. All sales are governed by RAS terms and conditions which are available upon request. RAS accepts no responsibility for proper selection, use or maintenance of any product, which remains solely with the purchaser and/or end-user.

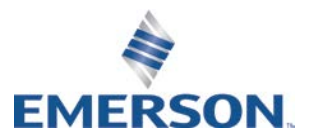